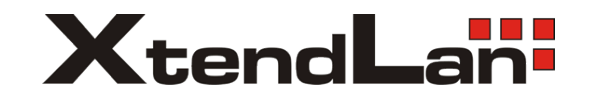

# XL-ICA-361M3CP H.264 3Mega-Pixel NETWORK IR CAMERA

# USER MANUAL

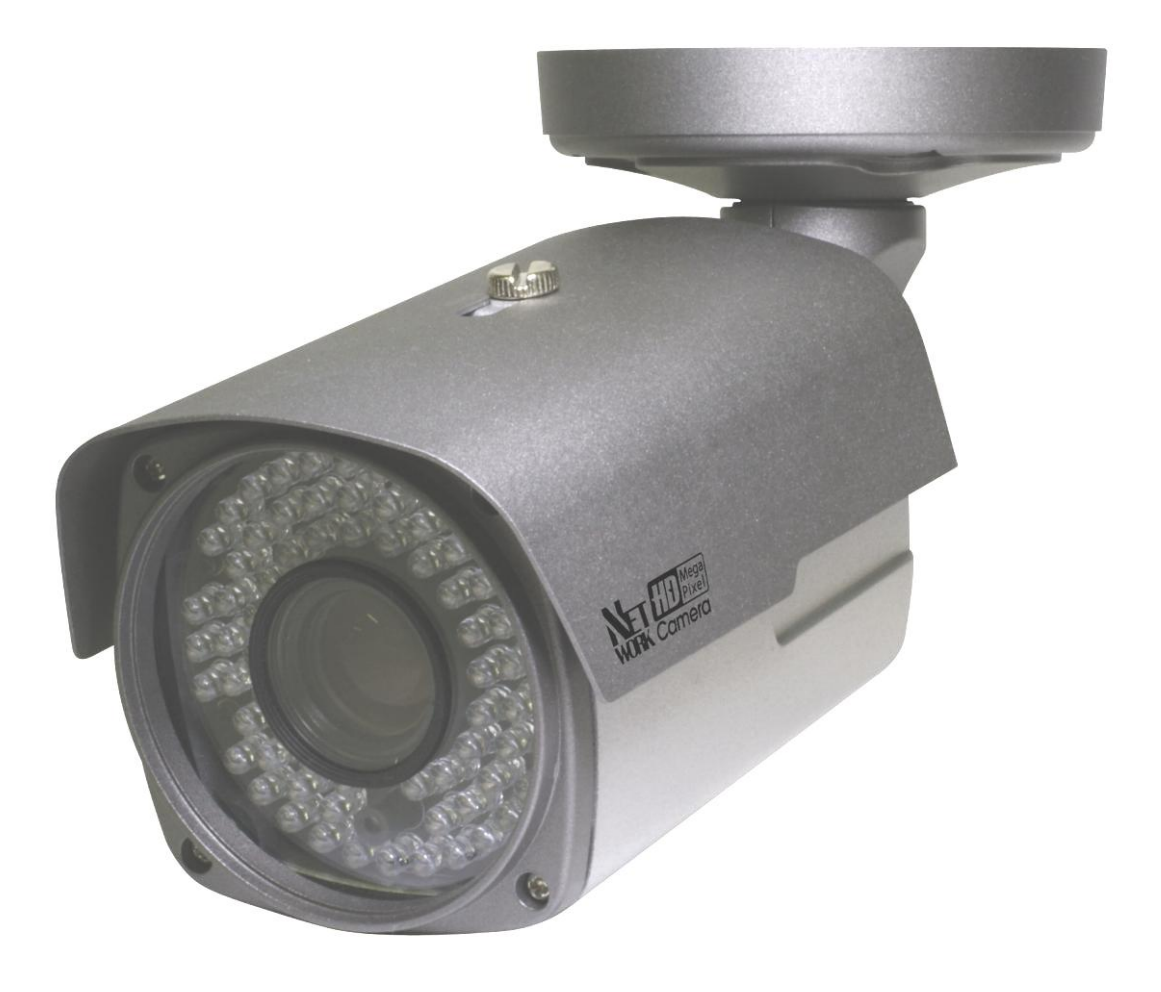

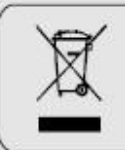

If the product is to be put out of operation definitively, take it to a local recycling plant for a disposal which is not harmful to the environment,

Please read the instructions carefully for correct use of the product and preserve it for reference purposes. This specification is subject to change without any prior notice to improve the quality.

| Introduction                                             | 6    |
|----------------------------------------------------------|------|
| Safety Cautions                                          | 6    |
| Chapter 1. Package                                       | 7    |
| 1.1 Camera Features                                      | 7    |
| 1.2 Package                                              | 7    |
| 1.3 HOW TO INSTALL                                       | 8    |
| 1.3.1 Package Accessories for installation               | 8    |
| 1.3.2 Installation                                       | 8    |
| 1.3.3 Control board                                      | . 10 |
| 1.3.4 Dimension                                          | . 11 |
| 1.4 Specification                                        | 11   |
| 1.4.1 Camera Specification                               | . 11 |
| 1.4.2 Camera Function                                    | . 12 |
| 1.4.3 Network Specification                              | . 12 |
| 1.4.4 Electric Specification                             | . 13 |
| 1.4.5 Alarm Input/Output                                 | . 14 |
| 1.4.6 Audio Input/Output                                 | . 14 |
| Chapter 2. Installation and Video check                  | 15   |
| 2.1 Installation                                         | . 15 |
| 2.2 Video check                                          | 16   |
| 2.2.1 Change the setting value of PC network environment | . 16 |
| 2.2.2 Connect the camera with web browser                | . 17 |
| 2.2.3 See the video                                      | . 18 |
| 2.2.4 Active-X auto installation                         | . 18 |
| 2.2.5 Installation complete                              | . 20 |
| 2.2.6 Net Viewer description                             | . 21 |
| Chapter 3. Network Setting                               | 22   |
| 3.1 Check Network and Installation Type                  | . 22 |
| 3.2 Installation without IP sharing device(router)       | . 22 |
| 3.2.1 Static IP Setup                                    | . 22 |
| 3.2.2 Dynamic IP Setup                                   | . 26 |
| 3.3 Installation with IP sharing device(router)          | . 28 |
| 3.3.1 General Installation                               | . 28 |
| Chapter 4. General Information                           | 30   |
| Chapter 5.System Information                             | 31   |
| 5.1 Camera Name                                          | . 31 |
| 5.2 Language                                             | . 31 |
| 5.3 Administrator's ID and Password Change               | . 32 |

# INDEX

| 5.4 Network Setting              | 32 |
|----------------------------------|----|
| 5.5 Web port                     |    |
| 5.6 DDNS                         | 33 |
| 5.7 Date & Time                  | 33 |
| 5.8 User Registration            |    |
| 5.9 Firmware Upgrade             | 35 |
| 5.10 System Reset/Restart        | 35 |
| Chapter 6. Stream Information    |    |
| 6.1 Video                        |    |
| 6.2 Audio                        |    |
| 6.3 RTSP Setting                 |    |
| 6.4 OSD                          | 38 |
| 6.5 Privacy Zone                 |    |
| 6.6 External Video               |    |
| 6.7 HTTP/CGI                     | 40 |
| Chapter 7. Event Information     | 41 |
| 7.1 Motion                       | 41 |
| 7.2 Alarm Input                  | 41 |
| 7.3 Alarm Output                 | 42 |
| 7.4 E-Mail                       | 42 |
| 7.5 FTP                          | 43 |
| Chapter 8. Camera Information    | 44 |
| 8.1 Day & Night                  |    |
| 8.2 Color                        | 44 |
| 8.3 White Balance                | 45 |
| 8.4 WDR                          | 45 |
| 8.5 Digital Noise Reduction(DNR) |    |
| 8.6 Effect                       | 46 |
| 8.7 Sense Up                     |    |
| 8.8 Shutter Speed                | 47 |
| Chapter 9. IP Manager            | 48 |
| 9.1 Use of IP Manager            |    |
| 9.1.1 Run IP Manager program     | 48 |
| 9.1.2 Find IP address            | 49 |
| 9.1.3 Change IP address          | 49 |
| Chapter 10. Basic Network        | 53 |
| 10.1 Public IP                   | 53 |
| 10.2 Private IP                  | 54 |
| 10.3 Ping test                   | 55 |
| Chapter 11. Appendix             | 57 |

| 11.1 Basic setting table                   | . 57 |
|--------------------------------------------|------|
| 11.2. Troubleshooting of cable connection  | . 58 |
| 11.3 Troubleshooting of network connection | . 59 |
| Chapter 12. Troubleshooting                | 60   |

# Introduction

This is a megapixel network camera which uses a 1/2.8-inch megapixel progressive scan SONY CMOS sensor.

Built-in H.264, MPEG4, MPEG CODEC and streaming server, the advantage of this camera allow you to monitor real time image from a remote location via internet. This camera supports both static IP and dynamic IP, and can change communication port, resulting in one IP address supporting multiple servers. It also supports CMS(Central Monitoring System), various services and features waterproof for outdoor use without extra device.

#### <Caution>

Software, server and service may be charged according to change of policy or may be stopped without prior notification. Appearance, function and specification may be changed without prior notification. Our company assumes no responsibility for visible or invisible loss resulted from changes in policy or products.

# Safety Cautions

\*This camera may be damaged by electrical and physical shock.

Use regulated 12V DC, 1A power supply. Do not throw or drop it onto floor.

\*In case the unit fails, DO NOT try to disassemble the product.

Contact or consult the distributor or an authorized technician for after-sales service.

Warranty void for the product disassembled without an authorization from the distributor or an authorized technician.

\* All responsibility by using this unit is on the user.

\*In case it is installed at high location, be sure to mount securely to prevent the unit from falling below.

# Chapter 1. Package

# 1.1 Camera Features

- 1) Firmware upgrading and function controlling are available by network.
- 2) Built-in 3.1 Mega pixel 1/2.8" progressive scan SONY CMOS sensor.
- 3) Triple codec(H.264, Mpeg4, MJPEG)
- 4) This camera has a mechanical exchange of two filters with Sense up function to receive the maximum available light at night.
- 5) Equipped with a number of convenient new functions such as OSD, Motion detection, Privacy ZONE and E-zoom.
- 6) Two-way audio support
- 7) This camera adopted PoE that supplies power in addition to data sending and receiving using LAN cable without separate power connection and it provides convenience for users at installation. When you connect the camera with PoE and DC adaptor, Only PoE is used.

## 1.2 Package

Package of products is composed of camera, screw, user manual, software CD(see below). Please check before starting installation. If there are any missing, please contact the shop where you purchased.

[Caution] Please see the package as follows. This manual is based on Microsoft Windows XP. So, there would be the difference according to operating system

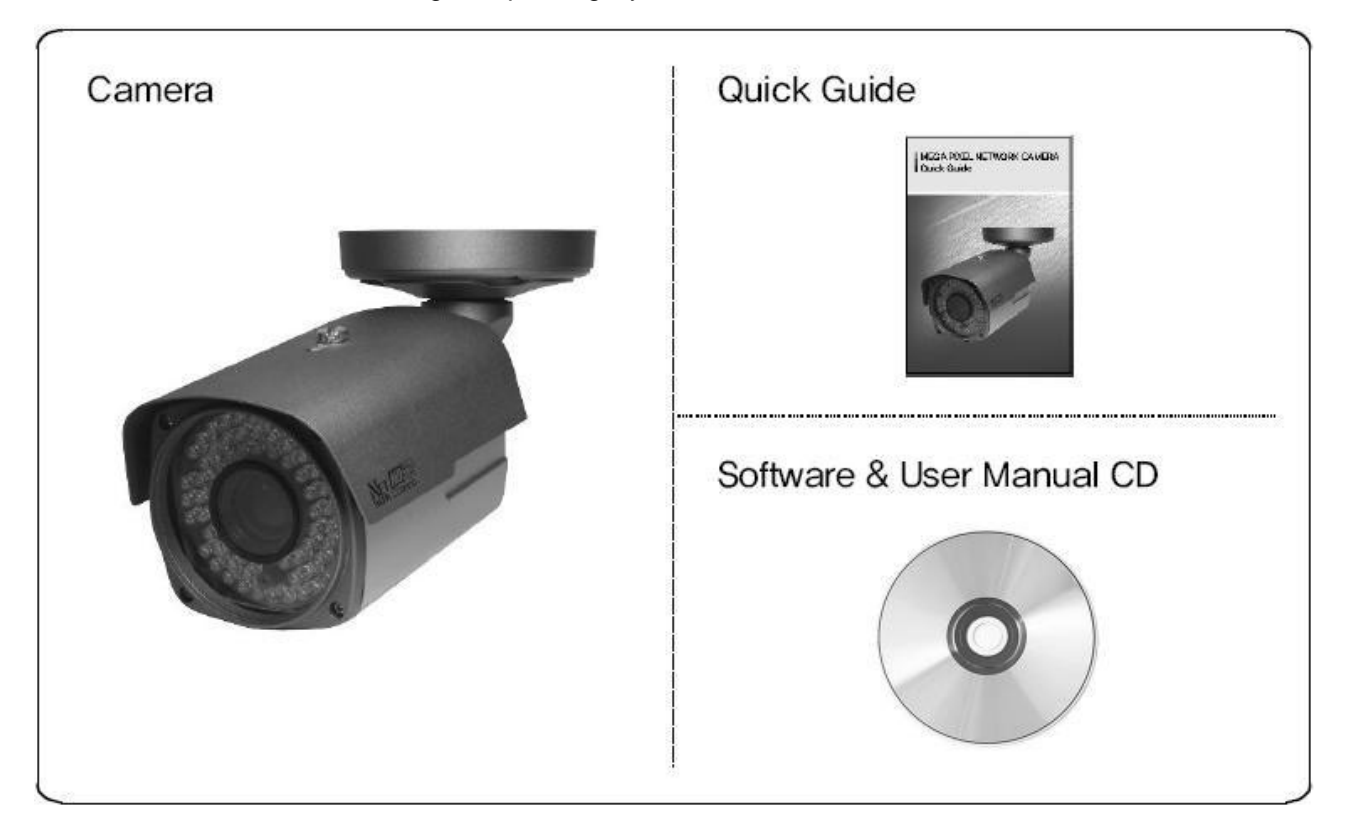

# 1.3 HOW TO INSTALL

1.3.1 Package Accessories for installation

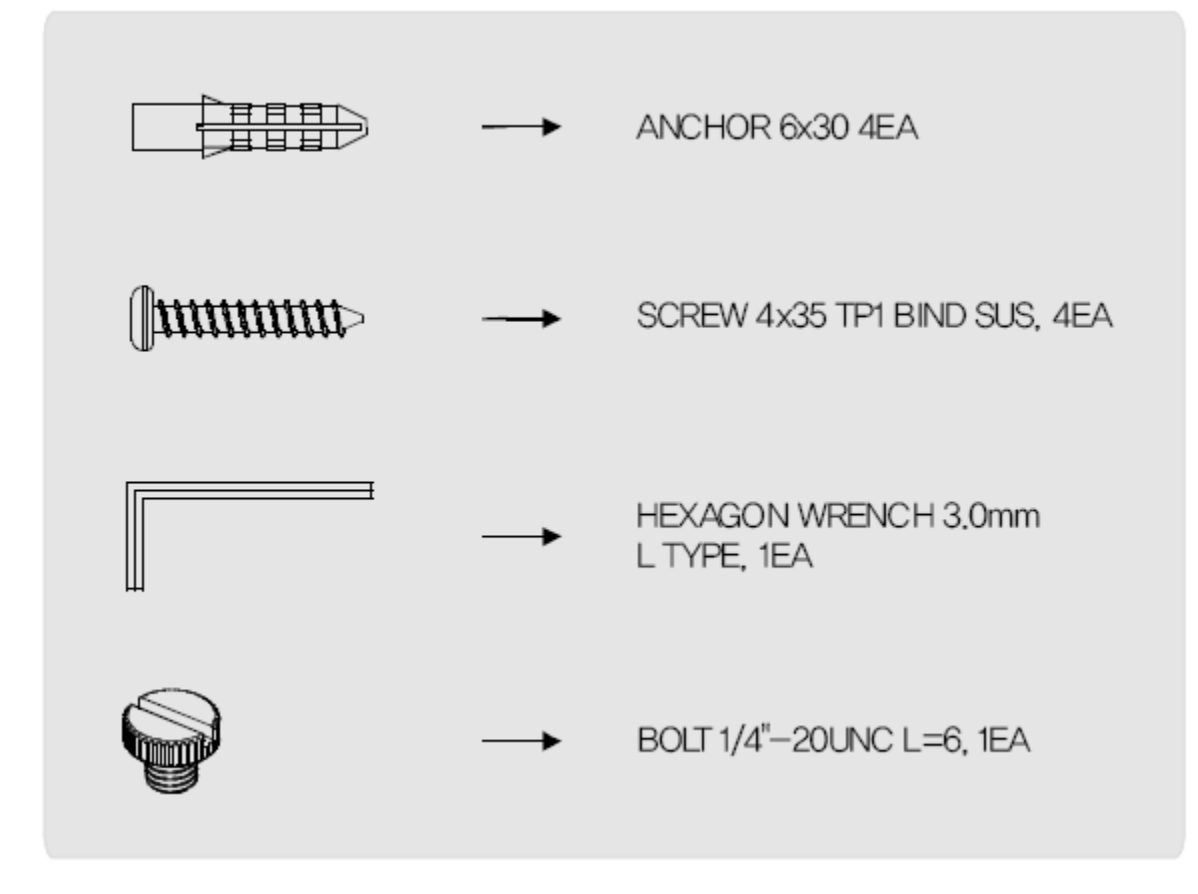

- 1.3.2 Installation
- 1. Make a hole of  $\varnothing 25 \text{mm}$  in diameter for passing cable.
- 2. Drill four holes on the wall or ceiling and insert the anchors.
- 3. Arrange the cables and fix the screws.

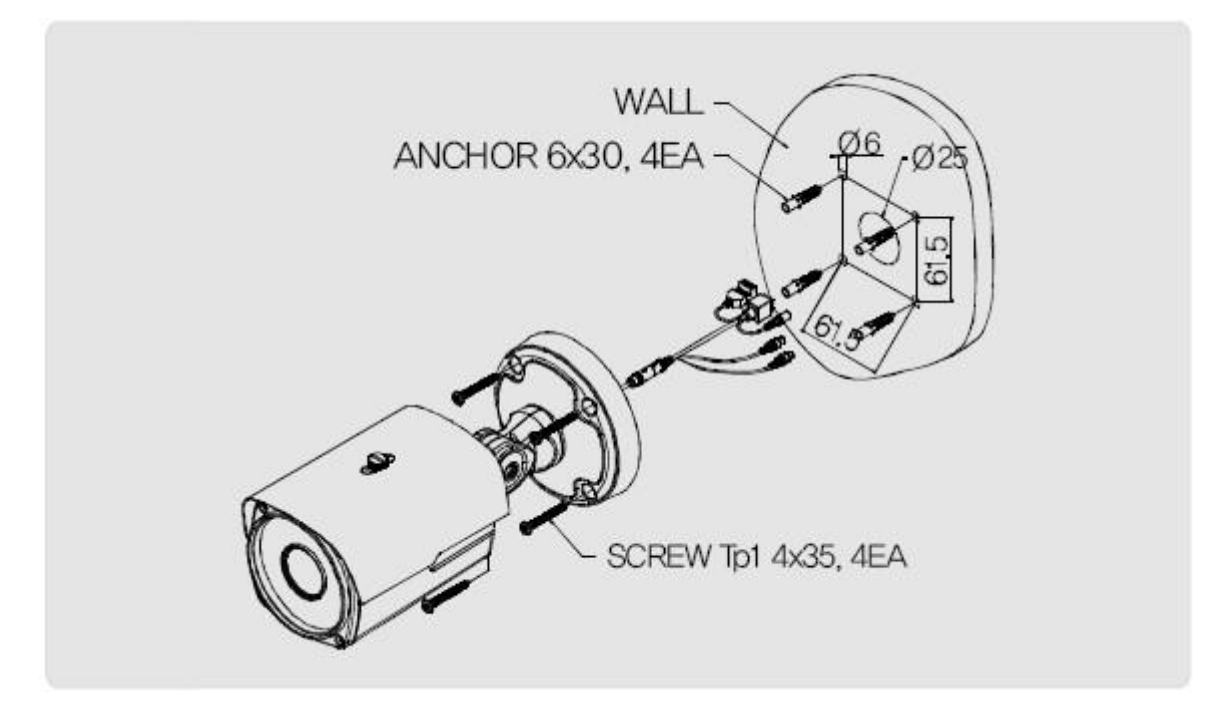

4. Attach the sunvisor and fix the sunvisor fixing bolt.

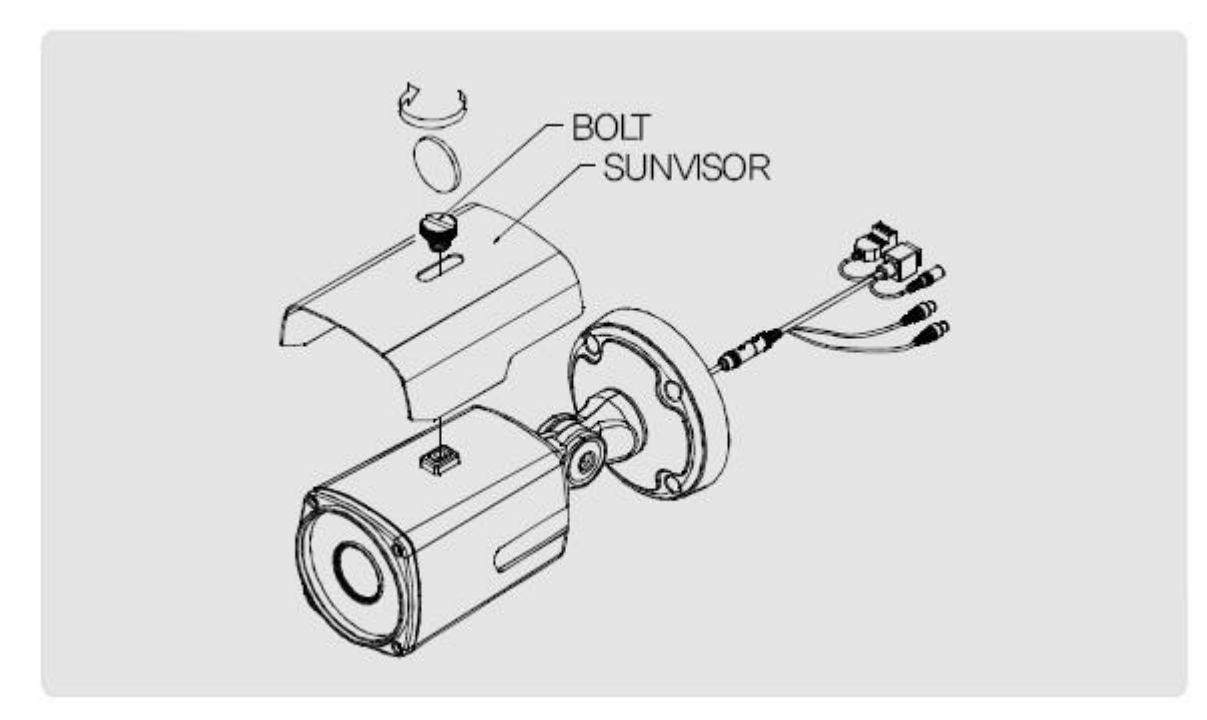

- 5. Loosen the bolt by using the 3mm wrench included.
- 6. Face the direction of the camera to monitor.
- 7. Tighten the bolt to complete adjustment.

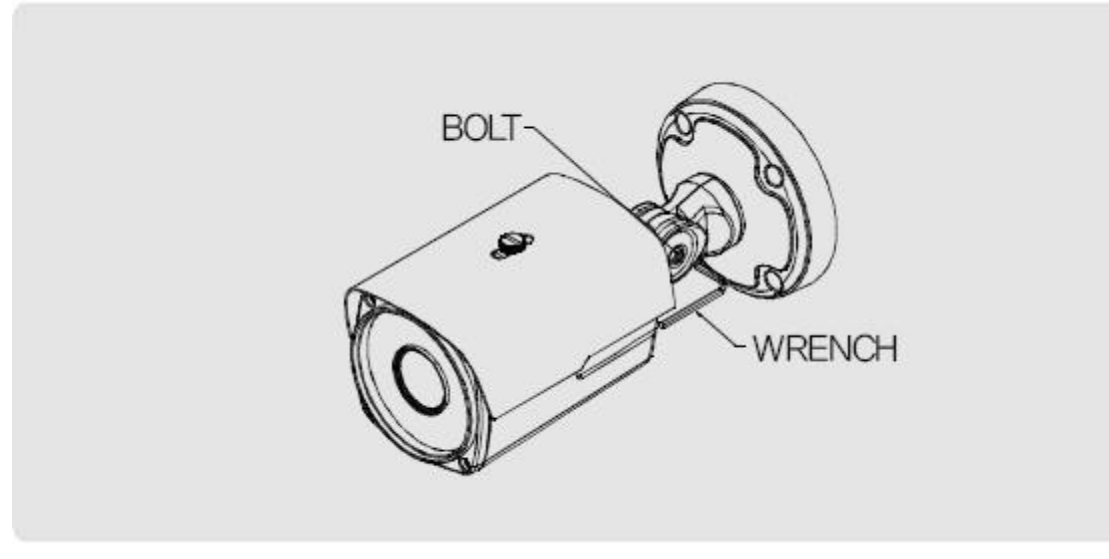

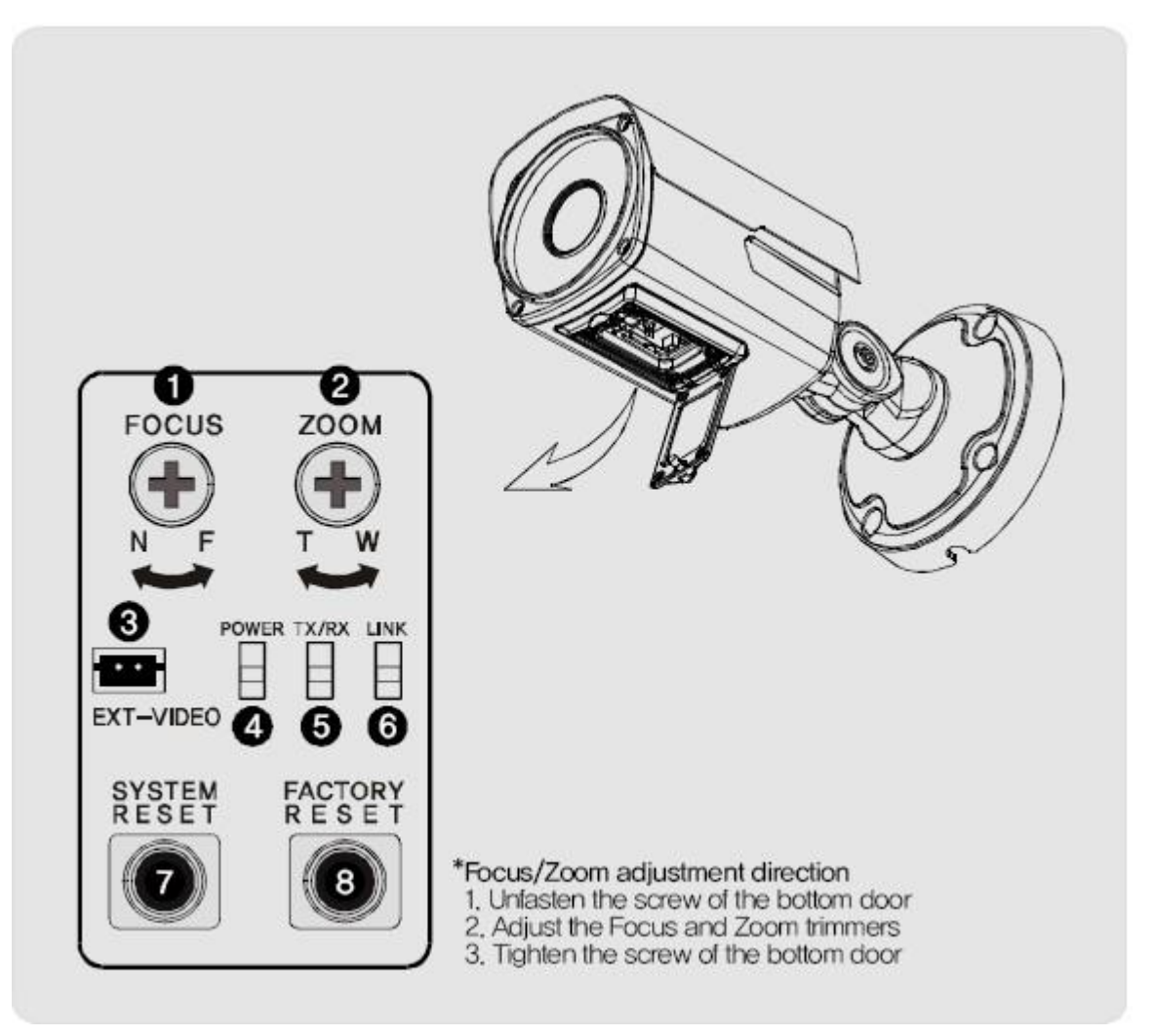

- FOCUS, 2 ZOOM : Use a '+'type driver for adjusting Zoom and focus.(In case of operation Zoom/Focus, don't put stress excessively.)
- 3 EXT. VIDEO: Extra video output terminal for installation.

Plug your test monitor in hear. The cable is option

- $\textcircled{\sc 0}$  POWER : Light would turn on when power is on.
- $\bigcirc$  Rx/Tx Light would turn on when the user connect by the network.
- 6 Link: Light would turn on when the LAN cable is connected to the unit.
- O SYSTEM RESET: Press the button to reset when the unit is not working normally.
- (8) FACTORY RESET: Turn on the power and wait 2 minutes. Press the button for 3 seconds to set the ID and Passwords for administration and IP setting values to the Factory default.

[Reference] Please refer to 2.2 Video Check in Chapter 2 and Chapter 5. System Setting regarding default value.

## 1.3.4 Dimension

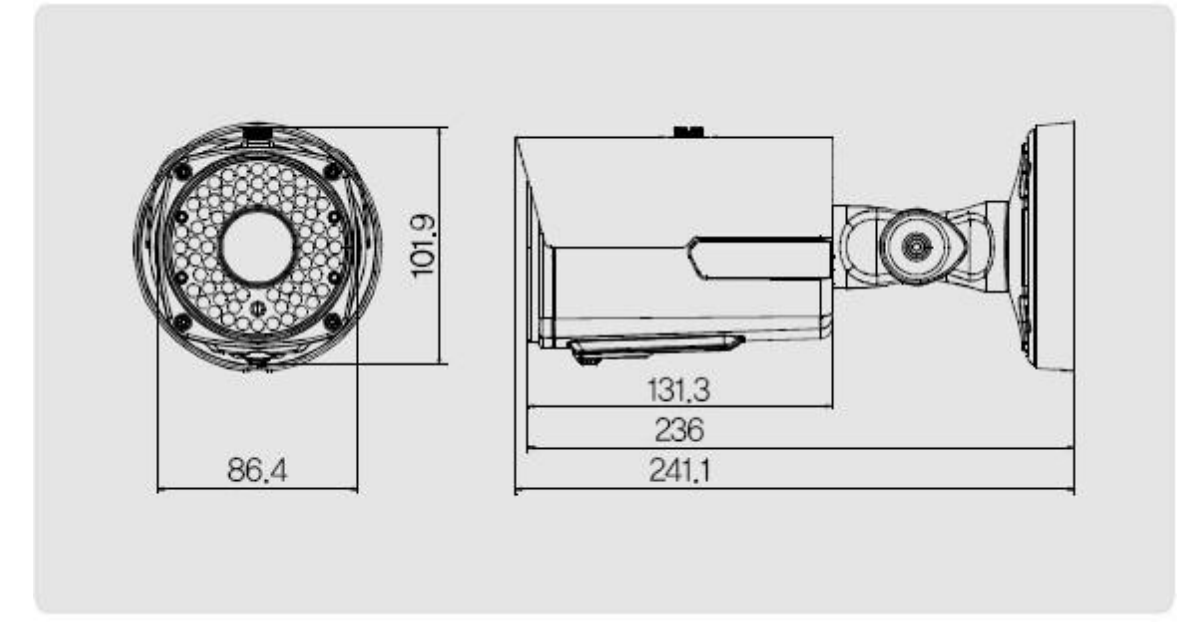

# 1.4 Specification

# 1.4.1 Camera Specification

| Item               | Specification                                              |  |  |
|--------------------|------------------------------------------------------------|--|--|
| Туре               | Megapixel network camera                                   |  |  |
| Image Sensor       | 3.1 Mega Pixel SONY CMOS Image Sensor                      |  |  |
| Total pixel        | 2144 (H) $\times$ 1588 (V) approx. 3.4M pixels             |  |  |
| Effective pixel    | 2096 (H) $\times$ 1561 (V) approx. 3.27 pixels             |  |  |
| Scanning System    | Progressive Scan                                           |  |  |
| S/N ratio          | 50dB                                                       |  |  |
| Video output       | CVBS: 1.0Vp_p / 75 composite for installation              |  |  |
| Posolution         | 2048 x 1536 / 1600 x 1200 / 1920 x 1080 / 1280 x 10240     |  |  |
| Resolution         | 1280 x 960 / 1280 x 720 / 1024 x 768 / 640 x 480 / 320x240 |  |  |
| Min illumination   | 0.01 Lux (Sense up Auto x 4):LED OFF                       |  |  |
| win. IIIumination  | 0 Lux(70 Range):LED ON                                     |  |  |
| Alarm input/output | Input:1,output:1                                           |  |  |
| IR LED             | 70PCS                                                      |  |  |
| Lens               | Vari-focal auto iris megapixel lens                        |  |  |

## 1.4.2 Camera Function

| ltem               | Configuration                                |  |
|--------------------|----------------------------------------------|--|
| DAY&NIGHT          | Auto, Color, B/W                             |  |
| WDR                | Step 1~ Step 5, Back light, Front light      |  |
| Sense up           | X1 ~ X6                                      |  |
| Brightness         | Adjustable                                   |  |
| Contrast           | Adjustable                                   |  |
| Sharpness          | Adjustable                                   |  |
| White Balance(AWB) | Auto, Indoor, Outdoor, Fluorescent, Manual   |  |
| Saturation         | Adjustable                                   |  |
| Edge Enhancement   | Adjustable                                   |  |
| Negative           | Off, On                                      |  |
| Pattern Generator  | Off, On                                      |  |
| Slow shutter       | Level 1 ~6                                   |  |
| EZOOM              | X1 ~ X12 Selectable(Available with CMS only) |  |

# 1.4.3 Network Specification

| Classification | ltem                 | Specification                                     |  |
|----------------|----------------------|---------------------------------------------------|--|
|                | OS                   | Embedded Linux                                    |  |
|                | Network Interface    | RJ45 10/100BaseT, Ethernet                        |  |
|                | Setting              | By web browser                                    |  |
|                | Notwork aupport      | Leased Line, Cable Modem, Support Dynamic IP      |  |
| Summory        | Network support      | and Static IP. ADSL usable under Router           |  |
| Summary        | Supported Protocol   | TCP/IP, UDP/IP, RTP, RTSP, RTCP, NTP, HTTP, DHCP, |  |
|                |                      | FTP, SMTP, DNS, DDNS                              |  |
|                | Security             | USER AUTHENTICATION                               |  |
|                | PC OS(Viewer)        | WINDOWS XP, VISTA, WINDOWS 7                      |  |
|                | Web browser          | IE 7.0 or higher                                  |  |
| Audio          | Audio Input / Output | Mic In, Line out                                  |  |
|                | Audio compression    | G.711 µ-law                                       |  |
|                | Audio communication  | One-way                                           |  |
| Image          | Compression          | H.264, MPEG-4, MJPEG                              |  |

|                      | 2048 x 1536 / 1600 x 1200 / 1920 x 1080 /                                                                                                    |  |  |
|----------------------|----------------------------------------------------------------------------------------------------|--|--|
| Resolution           | 1280 x 10240 /1280 x 960 / 1280 x 720 / 1024 x 768 /                                                                                                    |  |  |
|                      | 640 x 480 / 320x240                                                                                                    |  |  |
| Compression Rate     | 200:1(Typical)                                                                                                    |  |  |
| Frame Rate           | MAX. 15fps (@2048x1536)                                                                                                    |  |  |
| Bit Rate             | 64 ~ 12000Kbps                                                                                                    |  |  |
| Simultaneous Access  | Max. 10 users                                                                                                    |  |  |
| Video Recording      | Recording in client PC with CMS or                                                                                                    |  |  |
|                      | FTP Server upon Alarm Event                                                                                                    |  |  |
| Motion Detection     | Support                                                                                                    |  |  |
| Privacy Zone         | Support                                                                                                    |  |  |
| OSD                  | Support                                                                                                    |  |  |
| Alarm Input / Output | Input 1, Output 1 - Digital output, Open collector                                                                                                    |  |  |
| Dynamic IP           | Support                                                                                                    |  |  |
| IP Router            | Support                                                                                                    |  |  |
| DDNS                 | Support                                                                                                    |  |  |
|                      | Resolution<br>Compression Rate<br>Frame Rate<br>Bit Rate<br>Simultaneous Access<br>Video Recording<br>Motion Detection<br>Privacy Zone<br>OSD<br>Alarm Input / Output<br>Dynamic IP<br>IP Router<br>DDNS |  |  |

# 1.4.4 Electric Specification

| Classification      | Specification                                                  |  |
|---------------------|----------------------------------------------------------------|--|
| Power Supply        | Regulated 12V DC, PoE(Power over Ethernet)-IEEE802.3af Class 0 |  |
| Current Consumption | MAX. 1A(12V DC)IR LED ON                                       |  |
| Operation Temp.     | −10°C ~ 50°C                                                   |  |
| Preservation Temp.  | -20℃ ~ 60℃                                                     |  |
| Dimension           | 86.4(W) X 101.9(H) X 131.3(D)mm                                |  |
| Weight              | Approx.1Kg                                                     |  |

\*The specification is subject to change without any prior notice to improve the quality.

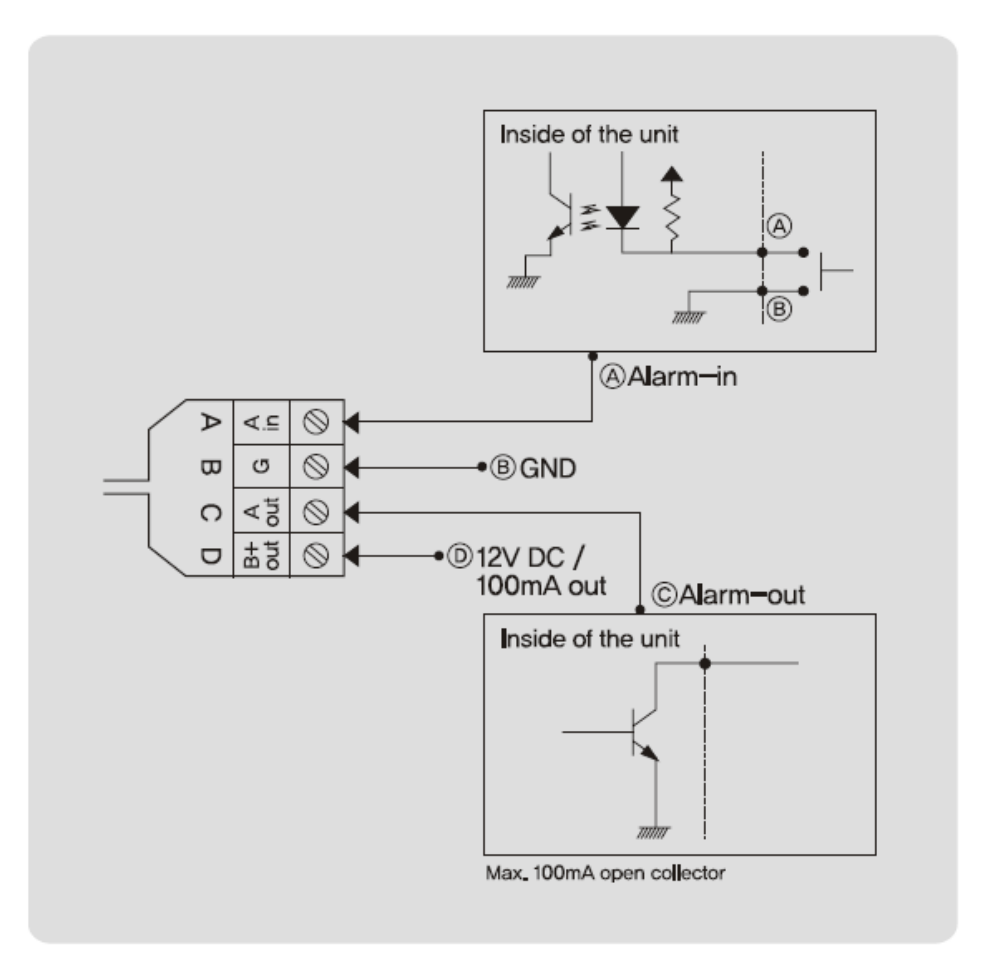

1.4.6 Audio Input/Output

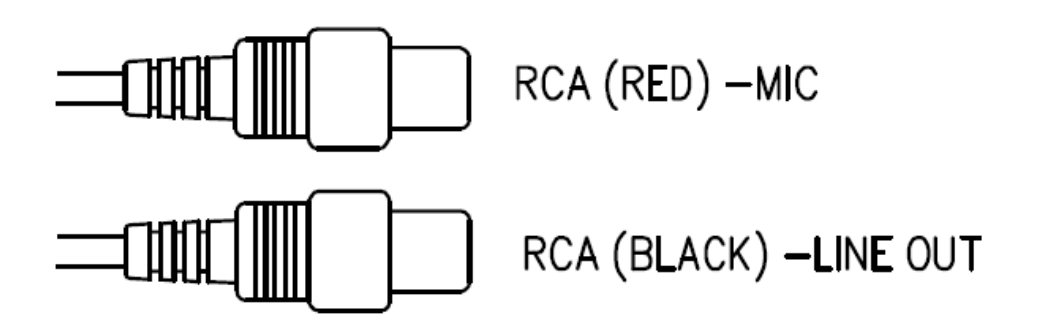

# Chapter 2. Installation and Video check

# 2.1 Installation

On the assumption that User PC and the camera are used under static IP,

and the camera is to be directly connected with User PC or Local Network,

The installation procedure is to be;

(1) Connect the camera and PC with LAN cable(Direct cable or cross cable).

(Please use the direct cable if you connect to local network)

(2) Power on camera.

\* Using regulated 12V DC 500mA(No IR LED model) or 1A (Built-in IR LED model)

\* Using PoE(Power Over Ethernet) : This camera adopted PoE that supplies power in addition to data sending and receiving using LAN cable without separate power connection and it provides convenience for users at installation. When you connect the camera with PoE and DC adaptor, only PoE is used.

(3) Wait about 2 minute after on camera, the system will be booted.

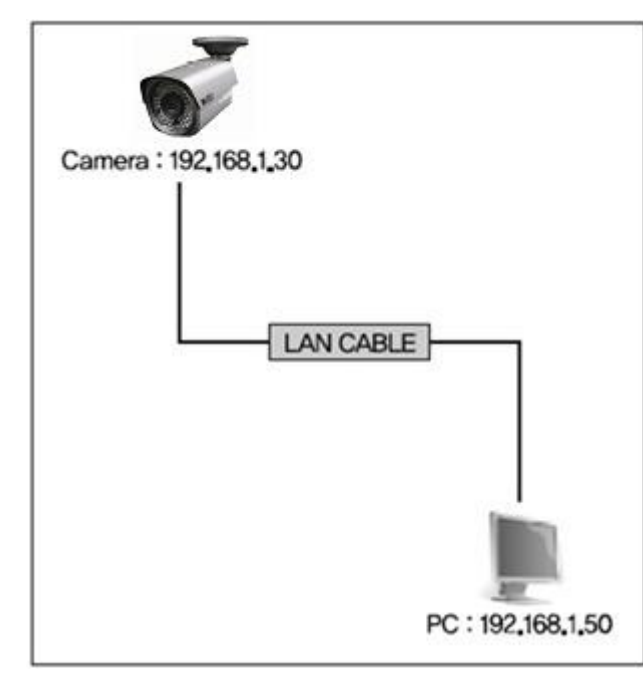

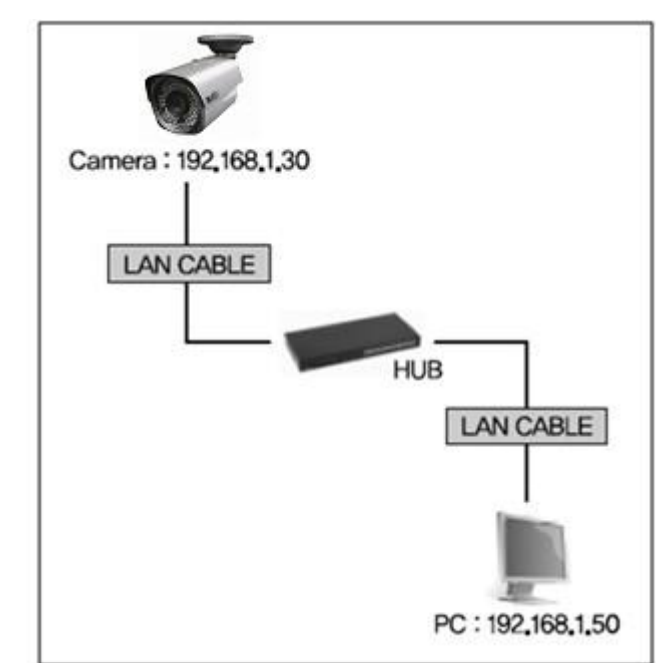

## 2.2 Video check

Basic network setting value of the unit is to be;

| IP Address  | : | 192,168,1,30  |
|-------------|---|---------------|
| Subnet Mask | : | 255.255.255.0 |
| Gateway     | ; | 192,168,1,1   |

To connect the unit in user's PC, change the setting value of PC network environment. Set IP Address, Subnet Mask and Gate-way of user's PC with 192.168.1.50 /

255.255.255.0 / 192.168.1.1 as shown on [Pic. 2-1].

[Caution] Before changing the setting value, please memorize the previous setting value on your PC.

2.2.1 Change the setting value of PC network environment

| nternet Protocol (TCP/IP) Prope                                                                         | rties ? X                                                                          |
|----------------------------------------------------------------------------------------------------|------------------------------------------------------------------------------------|
| General                                                                                                 |                                                                                    |
| You can get IP settings assigned<br>this capability. Otherwise, you nee<br>the appropriate IP settings. | automatically if your network supports<br>ed to ask your network administrator for |
| 💿 Obtain an IP address autom                                                                            | atically                                                                           |
| Use the following IP address                                                                            | \$.                                                                                |
| IP address:                                                                                             | 192.168.1.50                                                                       |
| Subnet mask:                                                                                            | 255 . 255 . 255 . 0                                                                |
| Default gateway:                                                                                        | 192.168.1.1                                                                        |
| Obtain DNS server address                                                                               | automatically                                                                      |
| Use the following DNS served                                                                            | er addresses:                                                                      |
| Preferred DNS server:                                                                                   | 168 . 126 . 63 . 1                                                                 |
| Alternate DNS server:                                                                                   | 5 · ·                                                                              |
|                                                                                                    | Advanced                                                                           |
|                                                                                                    | OK Cancel                                                                          |

[Pic. 2-1] Network Setting for User PC

### 2.2.2 Connect the camera with web browser

| 🌽 Web-Manager for Camera – Windows Internet Explorer                    |                     |
|-------------------------------------------------------------------------|---------------------|
| 😋 🝚 🔻 🙋 192, 168, 1, 30                                                 | -                   |
| [Pic. 2-2] Web browser address Input                                    |                     |
| (1) Run web browser as shown [Pic. 2-2].                                |                     |
| (2) Input 192.168.1.30 (default value) in URL and press "ENTER" button. |                     |
| (3) And then, [Pic. 2–3] is to be shown.                                |                     |
| Anager for Good Camera - Windows Internet Explorer                      |                     |
| 🏉 Manager for Good Camera                                               | **                  |
| Megapixel Network camera<br>For your safety and comfort                 |                     |
|                                                                         |                     |
| ID admin Psaaword Viewer Manager                                        |                     |
| <br>                                                                    | )0% <del>•</del> // |

# [Pic. 2-3] Main Homepage

(4) In case [Pic. 2-3] does not appear, press "factory reset" button for 5sec to reset hardware.

(5) Shown [Pic. 2-3], installation is complete.

### 2.2.3 See the video

Shown as [Pic. 2-3], input ID and password and click on "Viewer" to see the video feed.

| I D   | Password | Authority | Detail         |
|-------|----------|-----------|----------------|
| odmin | odmin    | A 11      | Stream,        |
| aumin | aumin    | All       | Web management |
| root  | root     | All       | Stream         |
| guest | guest    | View only | Stream         |

User's authority to see the video feed is as follow

[Table] User ID, Password, Authority

[Caution] You must change default value of ID/Password into new ones after installation

2.2.4 Active-X auto installation

If connecting to a camera for the first time, you will see the installation message. Click "install" on the security certificate to load the Active-X control. If you choose "Don't install", the web viewer would not work.

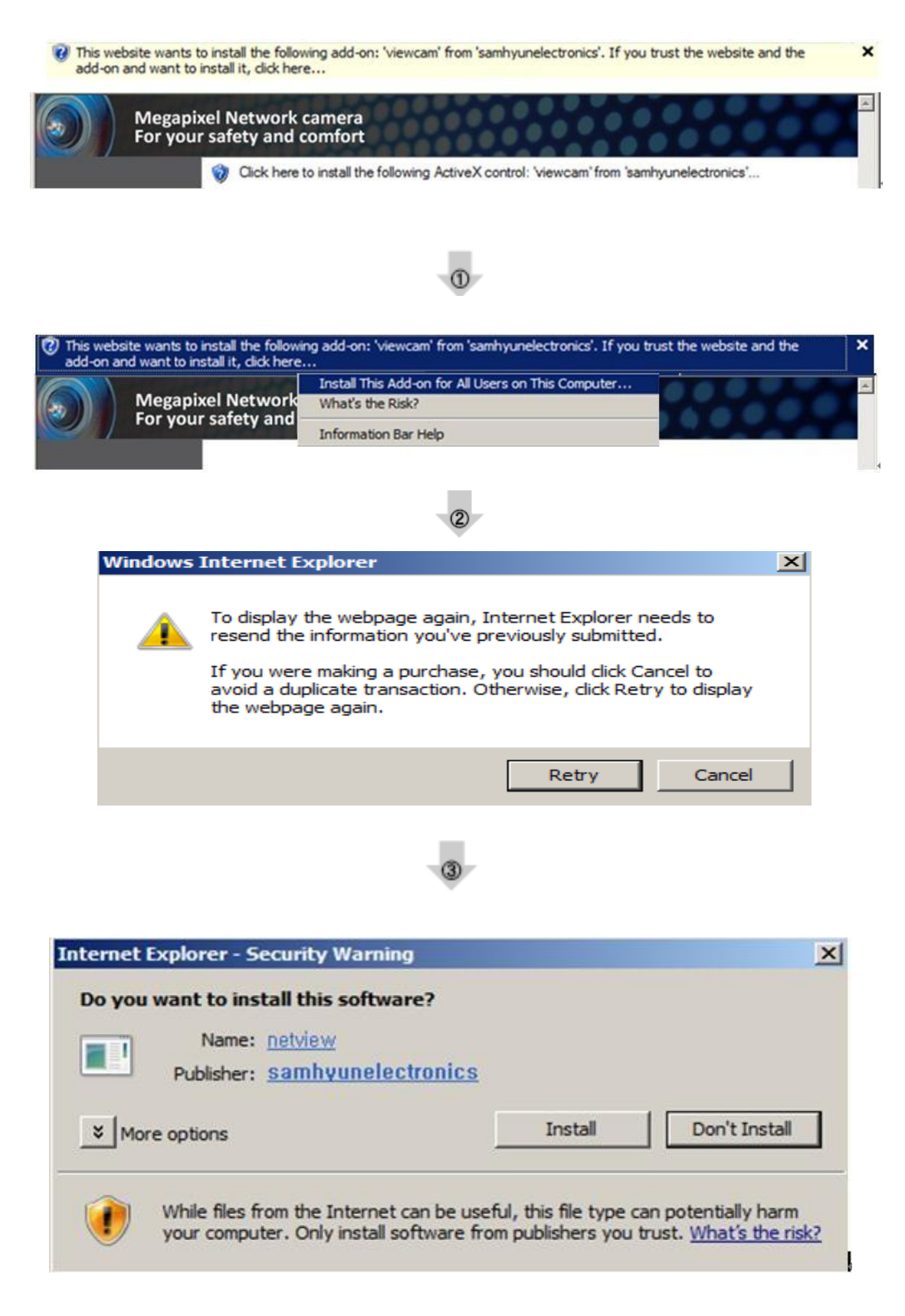

[Pic. 2-5] ActiveX Download

### 2.2.5 Installation complete

Upon installation, Web Viewer [Pic. 2-6] appears and image of camera is to be seen.

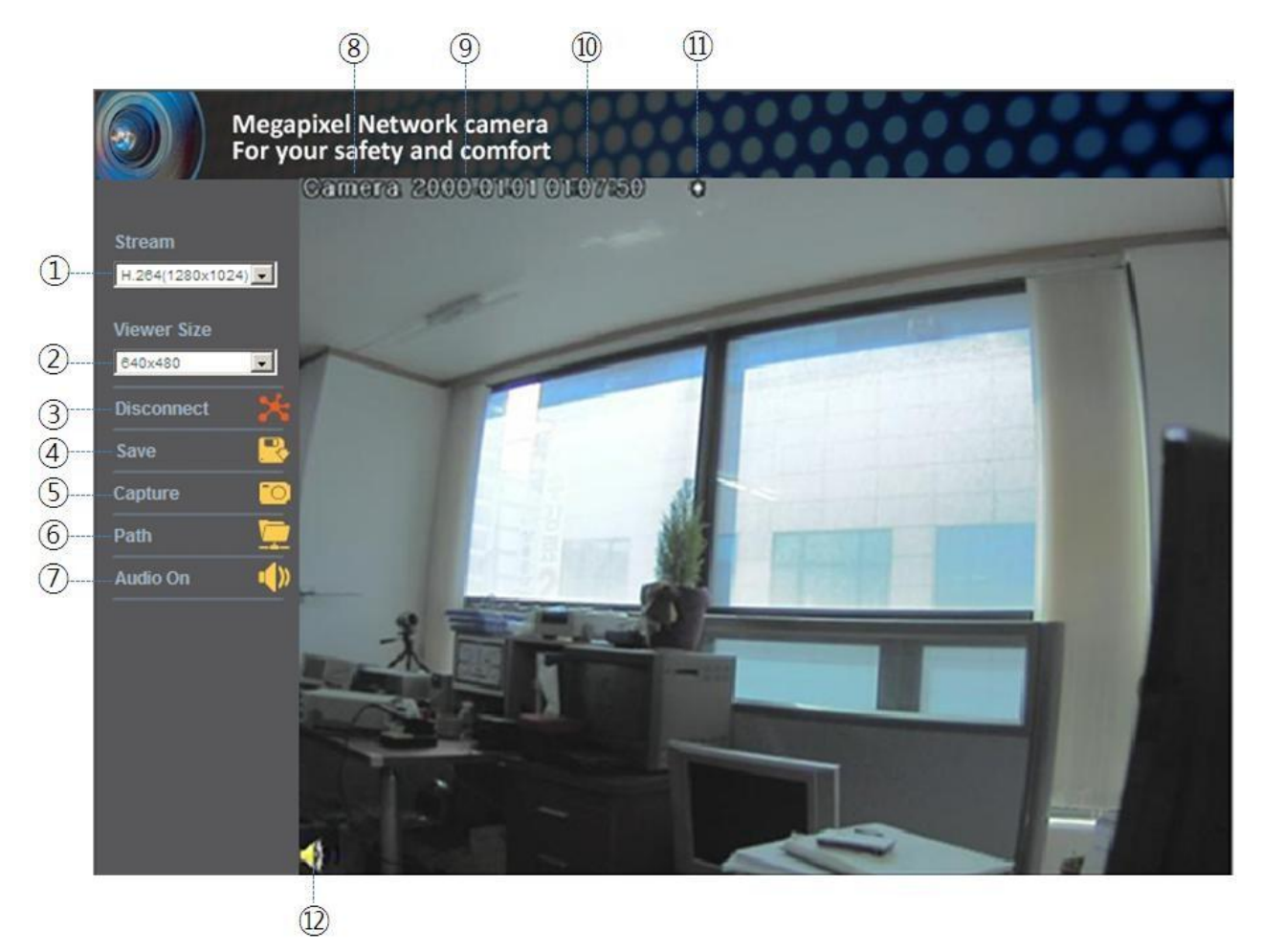

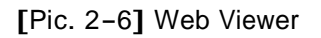

Installation and check video are completed successfully. Must change ID/PASSWORD.

# 2.2.6 Net Viewer description

| ltem          |                                                                            | Description                                                      |  |  |
|---------------|----------------------------------------------------------------------------|------------------------------------------------------------------|--|--|
| 1             | Stream                                                                     | Select stream codec and resolution menu related to live-view was |  |  |
|               | selection                                                                  | defined only by the admin.(H.264/MPEG/MJPEG)                     |  |  |
| (2)           | Window size                                                                | Default size is 640X480. Adjust the screen to the optimal size   |  |  |
|               |                                                                            | (Recommendation : Select the same size with stream resolution)   |  |  |
| 3             | Connection /                                                               | Connect or disconnect to the stream                              |  |  |
| Disconnection |                                                                            |                                                                  |  |  |
| 4             | Recording     Saves the stream as a moving picture file in the .avi format |                                                                  |  |  |
| 5             | Capture                                                                    | Saves the snapshot as an image file in the .bmp format           |  |  |
| 6             | Saving path                                                                | Specify the file saving path                                     |  |  |
| $\bigcirc$    | Audio On                                                                   | Audio On/Off                                                     |  |  |
| 8             | Camera name                                                                | Display camera title                                             |  |  |
| 9             | Date                                                                       | Display the date                                                 |  |  |
| 10            | Time                                                                       | Display current time                                             |  |  |
| (11)          | Status Icon                                                                | Display the site information such as Day/Night, Motion, Alarm    |  |  |
| 0             |                                                                            | input/output                                                     |  |  |
| (12)          | Stream Info                                                                | Display the stream information such as Audio and recording       |  |  |
| $\bigcirc$    |                                                                            | condition                                                        |  |  |

# Chapter 3. Network Setting

3.1 Check Network and Installation Type This Chapter is for basic setting regarding Network. To install hardware, basic understanding of network is required.

[Warning] The setting value might be different in accordance with network environment of user's PC. [Reference] Please refer to Appendix for better understanding.

There are two ways to install hardware.

- 1. Install the camera without IP sharing device.
- 2. Install the camera under IP sharing device which is required PPPoE environment.

This explanation is based on upon default value of ex-factory.

 IP Address
 : 192,168,1,30

 Subnet Mask
 : 255,255,255,0

 Gateway
 : 192,168,1,1

[Caution 1] Check video before installation, on 'Chapter 2.Installation and video check'.

[Caution 2] In case using IP sharing device, only global IP is available.

[Caution 3] This unit doesn't support PPPoE directly. So, IP sharing Device is required to connect to the camera.

<Installation without IP sharing device>

- $\cdot$  For static IP, refer to '3.2.1 Static IP Setup'.
- · For dynamic IP, refer to '3.2.2 Dynamic IP Setup'.

<Installation with IP sharing device>

 $\cdot$  Should set up with Static IP, refer to '3.3 Installation with IP sharing device' .

## 3.2 Installation without IP sharing device(router)

3.2.1 Static IP Setup

(1) Connect the camera to PC with LAN cable(direct cable or cross cable).

(2) Cable connection and network setup should be same as in 'Chapter 2. Installation and video  ${\rm check}^{\rm ''}$ 

(3) Connect the camera to Web.

Run web browser and input http://192.168.1.30(default value) in URL and

press "ENTER" button then [Pic. 3-1] will be shown.

| 🖉 Manager for Good Camera – Windows Internet Explorer   |                  |
|---------------------------------------------------------|------------------|
| 🚱 🗢 💌 🖻 http://192.168.1.30/ 🔄 🔯 🍫 🗙 🗖 Naver            | <b>₽</b> -       |
| 🏉 Manager for Good Camera                               | »                |
|                                                         | ×                |
| Megapixel Network camera<br>For your safety and comfort |                  |
|                                                         |                  |
|                                                         |                  |
| ID admin<br>Psaaword                                    |                  |
| Viewer 🕐 Manager 👤                                      |                  |
|                                                         | <u>.00%</u> ▼ // |

[Pic. 3-1] Main Page

# (4) Administration page log-in

Shown as [Pic. 3-1], input ID and password and click on "Manager" to see the admin page.

| Megapixe<br>For your s | l Network camera<br>afety and comfort |                                 |  |
|------------------------|---------------------------------------|---------------------------------|--|
|                        | General Informatio                    | on O                            |  |
|                        | Camera Name                           | Camera01                        |  |
|                        | IP Address                            | 192.168.1.30                    |  |
|                        | MAC Address                           | 40:04:0C:00:FF:F8               |  |
|                        | H/W Version                           | AH65_MAL001_V0.01               |  |
|                        | F/W Version                           | AS65_ALL001_V0.00.23            |  |
|                        | Stream Connection                     |                                 |  |
|                        | Stream 1                              | h.264 / 1280x1024               |  |
|                        |                                       | rtsp://192.168.1.30:554/stream1 |  |
|                        | Stream 2                              | mjpeg / 640x480                 |  |
|                        |                                       | rtsp://192.168.1.30:554/stream2 |  |

[Caution] If you logged in first in administrator mode, please change the password and ID of administrator.

### (5) Network Setting

Click 'Network Setting' on [Pic. 3-3], [Pic. 3-4] appears.

|                         | System I                   | nformation  |                   | 0    |
|-------------------------|----------------------------|-------------|-------------------|------|
| Server Name<br>Language | O IP Address               |             |                   |      |
| Administrator           |                            | Assigned IP | 192.168.1.30      |      |
| Network                 |                            | MAC         | 40:04:0C:01:00:89 |      |
| Web port                | C Dyna                     | mic(DHCP)   |                   |      |
| DDNS                    | <ul> <li>Static</li> </ul> |             |                   |      |
| Date & Time             |                            | IP Address  | 192,168,1,30      |      |
| User Registration       |                            | Subnetmask  | 255.255.255.0     |      |
| F/W Update              |                            | Gateway     | 192,168,1,1       |      |
| Reset / Restart         |                            | Galendy     |                   |      |
|                         |                            |             |                   | Save |
|                         | O DNS                      |             |                   |      |
|                         |                            | 1'st DNS    | 168.126.63.1      |      |
|                         |                            | 2'nd DNS    |                   |      |

[Pic. 3-4] Network Setting

(6) DNS Server Setting

For setting of DNS server, input DNS address to fit with network environment to set(Default address is DNS address of 'Dacom', 'Hanaro telecom').

Use DNS value normally set in PC. DNS address should be necessarily input. Click Save button to save setting value.

(7) IP address setting

Click 'Static IP Address' in 'IP Setting' of [Pic. 3-4], and input IP Address,

Subnet Mask, Default Gateway according to network environment.

Click Save button to save setting value. Click 'Click Here' upon appearing of IP change window of [Pic. 3–5] As IP Change page appears as [Pic. 3–6], the main page of changed address is connected.(May not find the main page of changed address under cross cable connection, but IP has been changed.)

|                 | Negapixel Network camera<br>or your safety and comfort |
|-----------------|--------------------------------------------------------|
| Server Name     |                                                        |
| Language        | Reconnect! Some times after Click Here III             |
| Administrator   | Reconnect Some times alter Click Here                  |
| Network         |                                                        |
| Web port        |                                                        |
| DDNS            |                                                        |
| Date & Time     |                                                        |
| User Registrati | on                                                     |
| F/W Update      |                                                        |
| Reset / Restart |                                                        |

[Pic. 3-5] IP change

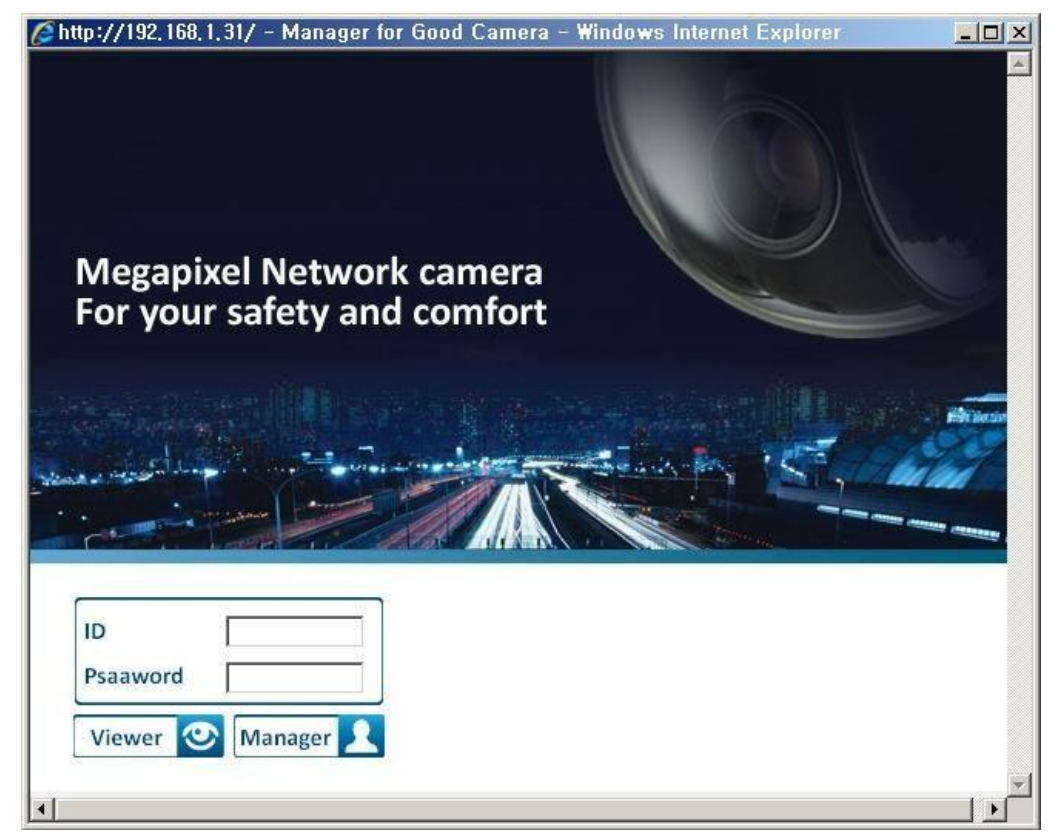

[Pic. 3-6] IP Change page

- (8) Remove LAN Cable(cross cable) connected between the camera and PC.
- (9) Connect the camera to network with LAN cable(Direct cable).
- (10) Connect PC to network with LAN cable(Direct cable).
- (11) Set up IP address, Subnet Mask and Gate way of PC according to network environment
- (Recommended to user to remember the value before changing user's PC setting).
- (12) Check
  - Run web browser on PC, input IP address set in the unit onto URL and click as [Pic. 3-7].
  - When main page appears as [Pic. 3–1], click Viewer button to connect to web viewer and check if IP setting is correct or not.
  - (Refer to 'Chapter 2. Installation and video check')
  - In case video is not seen, check whether there may be confliction of IP in network, and recheck the set value of network environment of the camera, and network environment of User's PC.

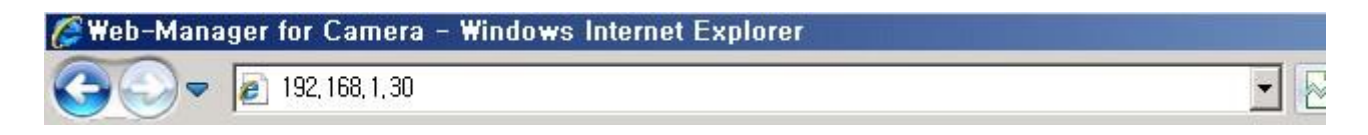

[Pic. 3-7] Connect to the unit

[Reference] If you register on DDNS server we operate, you can use the registered domain name for connection.

#### 3.2.2 Dynamic IP Setup

Do not set up dynamic IP in the unit except directly connecting the camera to network supporting dynamic IP. If the IP has not been allocated to the unit in dynamic IP setting, please press the 'FACTORY RESET BUTTON' for 3 sec, then try to setup again.

- (1) Connect the unit and PC with LAN cable(cross cable).
- (2) Cable connection and network setting should be done same as

'Chapter 2. Installation and video check' and check video.

(3) Go to network setting page of administrator's page as per (3),(4),(5) of 'Static IP Setup' If you will not connect provided internet line from ISP(Internet service provider) to unit via router and you will connect to unit directly, we recommend to you to keep the MAC address on the network setting page. It needs to when register to DDNS server.

|                                  | System Ir                  | nformation  |                   | 0    |
|----------------------------------|----------------------------|-------------|-------------------|------|
| Server Name<br>Language          | O IP Address               |             |                   |      |
| Administrator                    |                            | Assigned IP | 192.168.1.30      |      |
| Network                          |                            | MAC         | 40:04:0C:01:00:89 |      |
| Web port                         | C Dyna                     | mic(DHCP)   |                   |      |
| DDNS                             | <ul> <li>Static</li> </ul> |             |                   |      |
| Date & Time<br>User Registration |                            | IP Address  | 192.168.1.30      |      |
| F/W Update                       |                            | Subnetmask  | 255.255.255.0     |      |
| Reset / Restart                  |                            | Gateway     | 132.100.1.1       |      |
|                                  |                            |             |                   | Save |
|                                  | O DNS                      |             |                   |      |
|                                  |                            | 1'st DNS    | 168.126.63.1      |      |
|                                  |                            | 2'nd DNS    |                   |      |

[Pic. 3-8] Network Setting

(4) DNS server setting

For setting of DNS Server, input DNS address to fit with network environment to set(Default address is DNS address of 'Dacom', 'Hanaro telecom').

Use DNS value normally set in PC.

DNS address should be necessarily input.

Click Save button to save setting value.

(5) Dynamic IP address

Click on 'Dynamic IP Address' in 'IP Setting'.

Click Save button to save, and [Pic. 3-9] will be shown.

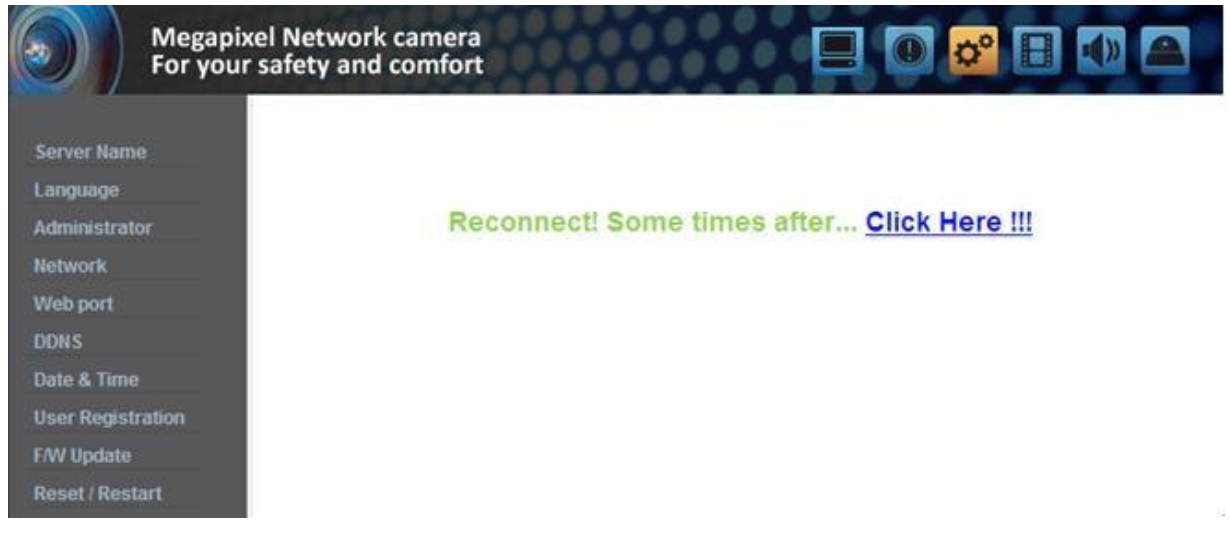

[Pic. 3-9] Dynamic IP Setting

- (6) Remove LAN cable(cross cable) connected between the camera and PC.
- (7) Connect the camera to network with LAN cable(direct cable).
- (8) Connect PC to Network with LAN cable(direct cable).
- (9) Set up IP address, Subnet Mask and Gate way of PC according to network environment.
- (10) Installation check.
- If you have the DHCP server to assign an IP Address :

First close the web browser, you can find out the IP address using program of "IP Manager" in installation CD (Please refer to "9.1 Use of IP Manager")

If you found the assigned IP to unit rightly, open the web browser, input IP address of the camera then press the "ENTER" key. The main page will be shown as [Pic. 3-1]

If you couldn't find the unit, it means IP has not been allocated to the unit so you have to press the 'FACTORY RESET BUTTON' for 3 sec then try to again.

If you turn off the camera and reactivating in dynamic IP environment, might be change the IP address. So if you register the IP address to DDNS server, you can use the domain name.

### 3.3 Installation with IP sharing device(router)

- 3.3.1 General Installation
  - (1) Connect the camera and PC with LAN cable(cross cable).
  - (2) After checking video in '2. Installation and video check', then go to the next step.
  - (3) Go to network setting page of Administrator's page as per 3), 4), 5) of '3.2.1 Static IP Setup'

| Megap<br>For yo   | oixel Network can<br>ur safety and com | nera<br>ifort |                   | o° 🖪 🐠 🕰 |
|-------------------|----------------------------------------|---------------|-------------------|----------|
|                   | System In                              | formation     |                   | 0        |
| Server Name       | O IR Address                           |               |                   |          |
| Language          | U Il Address                           |               |                   |          |
| Administrator     |                                        | Assigned IP   | 192.168.1.30      |          |
| Network           |                                        | MAC           | 40 04 0C 01 00 89 |          |
| Web port          | O Dynan                                | nic(DHCP)     |                   |          |
| DDNS              | C Statia                               |               |                   |          |
| Date & Time       | · Static                               | ID Address    | 102 169 1 20      |          |
| User Registration |                                        | IP Address    | 192.166.1.30      |          |
| F/W Update        |                                        | Subnetmask    | 255.255.255.0     |          |
| Reset / Restart   |                                        | Gateway       | 192.168.1.1       |          |
|                   |                                        |               |                   | Save     |
|                   | O DNS                                  |               |                   |          |
|                   |                                        | 1'st DNS      | 168.126.63.1      |          |
|                   |                                        | 2'nd DNS      |                   |          |
|                   |                                        |               |                   | Save     |

[Pic. 3-10] Network Setting

### (4) DNS Server Setting

For setting of 'DNS server', input DNS address to fit with network environment to set. (Default address is DNS address of Dacom', 'Hanarotelecom'.) Use DNS value normally set in PC. Click Save button to save the setting value.

### (5) IP Address Setting

Click 'Static IP Address' in 'IP Setting' of [Pic. 3-10], and input IP Address, Subnet Mask, Default Gateway(Please refer to the manual of IP sharing device) and click button to save the setting value. Click 'Save' button to save the setting value.

When [Pic. 3-11] appears, click 'Click Here' to go to changed main page.

(In case of connecting with cross cable, may not found the changed page but IP change has been completed)

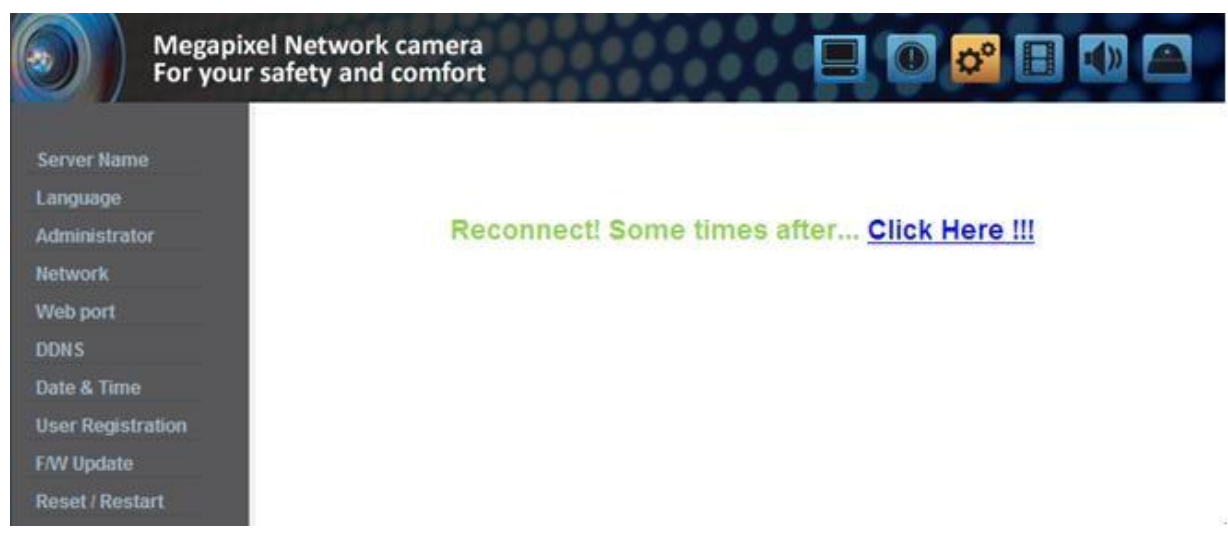

[Pic. 3-11] IP change

- (6) Connect the camera to IP sharing device with LAN cable(direct cable).
- (7) Connect PC to IP sharing device with LAN cable(direct cable).

# Chapter 4. General Information

# 1. General Information

User can find product information as like H/W version, F/W version, and the URL for RTSP connection.

| Megapixel Network camera<br>For your safety and comfort |                                 |
|---------------------------------------------------------|---------------------------------|
| General Informat                                        | tion 0                          |
| Camera Name                                             | Camera01                        |
| IP Address                                              | 192.168.1.30                    |
| MAC Address                                             | 40:04:0C:00:FF:F8               |
| H/W Version                                             | AH65_MAL001_V0.01               |
| F/W Version                                             | AS65_ALL001_V0.00.23            |
| Stream Connection                                       |                                 |
| Stream 1                                                | h.264 / 1280×1024               |
|                                                         | rtsp://192.168.1.30:554/stream1 |
| Stream 2                                                | mjpeg / 640x480                 |
|                                                         | rtsp://192.168.1.30:554/stream2 |

# Chapter 5.System Information

# 5.1 Camera Name

Server title would be shown on the top of the video when you see the video by the viewer. Server title is to be English without space(Max. 10 characters).

Click 'Save' button to save title after inputting name.

| Mega<br>For ye    | pixel Network camera<br>our safety and comfort |          | 0 🕫 🗄 📣 🕰 |
|-------------------|------------------------------------------------|----------|-----------|
|                   | System Informa                                 | tion     | 0         |
| Server Name       |                                                |          |           |
| Language          | Server(Host) Name                              |          |           |
| Administrator     | Name                                           | Camera01 |           |
| Network           |                                                |          |           |
| Web port          |                                                |          | Save      |
| DDNS              |                                                |          |           |
| Date & Time       |                                                |          |           |
| User Registration |                                                |          |           |
| F/W Update        |                                                |          |           |
| Reset / Restart   |                                                |          |           |

# 5.2 Language

This is to select language to be displayed in all web pages such as Administrator's page, web viewer and main page.

\* Now, English and Korean are available.

| Megap<br>For you                                                  | ixel Network camera<br>ur safety and comfort |      |
|-------------------------------------------------------------------|----------------------------------------------|------|
|                                                                   | System Information                           | 0    |
| Server Name<br>Language<br>Administrator                          | Language English                             |      |
| Network<br>Web port<br>DDNS                                       |                                              | Save |
| Date & Time<br>User Registration<br>F/W Update<br>Reset / Restart |                                              |      |

# 5.3 Administrator's ID and Password Change

Administrator's ID and password should be English, within 20 characters, without space.

Click 'Save' button to save the changed value after changing Administrator's ID and password. In case of forgetting Administrator's ID and password, click 'Factory Set' button for 3 sec to return to initial value, and change Administrator's ID.

| Mega<br>For yo          | pixel Networl<br>our safety and | k camera<br>I comfort |        |      |
|-------------------------|---------------------------------|-----------------------|--------|------|
|                         | Syste                           | m Informa             | tion   | 0    |
| Server Name<br>Language | Adminis                         | strator's Infor       | nation |      |
| Administrator           | Current                         |                       |        |      |
| Network                 |                                 | Password              | ••••   |      |
| Web port                | New                             |                       |        |      |
| DDNS                    |                                 | ID                    | admin  |      |
| Date & Time             |                                 | Password              | ••••   |      |
| User Registration       |                                 | Confirm               | ••••   |      |
| F/W Update              |                                 |                       |        |      |
| Reset / Restart         |                                 |                       |        | Save |

<Caution> Change Administrator's ID and password and do not disclose the information to others.

## 5.4 Network Setting

This is to set network. Set network to fit user's network environment in '3. Network Setting'. Change network information to fit environment for the unit to be installed in.

## 5.5 Web port

Set a web port. Web port used to access the camera via the web browser. The default is 80. When several network cameras are connected to one IP Router, you should forward the web port of the router to the web port of a connected camera.

You can change the ports of the camera except the specified port.

| Megar<br>For yo   | pixel Network camera<br>ur safety and comfort |            |                    |      |
|-------------------|-----------------------------------------------|------------|--------------------|------|
|                   | System Informa                                | tion       |                    | 0    |
| Server Name       |                                               |            |                    |      |
| Language          | Webserver Port                                | 30.04° 430 |                    |      |
| Administrator     | Port Number                                   | 80         | (3000 ~ 60000)[80] |      |
| Network           |                                               |            |                    |      |
| Web port          |                                               |            |                    | Save |
| DDNS              |                                               |            |                    |      |
| Date & Time       |                                               |            |                    |      |
| User Registration |                                               |            |                    |      |
| F/W Update        |                                               |            |                    |      |
| Reset / Restart   |                                               |            |                    |      |

# 5.6 DDNS

DDNS is an abbreviation of Dynamic Domain Name Service that converts the IP address of a camera into a general Host Name so that the user can easily remember it.

- 1) Click [Enable].
- 2) Enter the product domain name(over 4 characters) and email address.
- 3) Perform the duplicate check for the domain that you entered by clicking [Check].
- 4) Click [Register], then you should make sure whether the Status is 'Register OK' or not.
- 5) Click [Unregister] to delete registered domain name.

| Megap<br>For you  | ixel Network camera<br>Ir safety and comfort |                          |            |
|-------------------|----------------------------------------------|--------------------------|------------|
|                   | System Information                           | tion                     | 0          |
| Server Name       |                                              |                          |            |
| Language          | O DDNS                                       |                          |            |
| Administrator     | Enable                                       |                          |            |
| Network           | Domain Name                                  | _iplinker.net            |            |
| Web port          | E-mail                                       |                          |            |
| DDNS              | Chatura                                      | line offer registration! |            |
| Date & Time       | Status                                       | ose alter registration:  |            |
| User Registration |                                              |                          |            |
| F/W Update        |                                              | Unregister               | k Register |
| Reset / Restart   |                                              |                          |            |

## 5.7 Date & Time

There are two ways of time setting as follow.

Auto(NTP) : This is to set up local time in case of monitoring from different time zone area. Select one of time zone in 'Time Zone' and save.

User Set : This is for user to set up time directly. There can be some gaps between local and time of the unit.

Daylight Saving Time (DST) : Set up the Daylight Saving Time. Setup the "Begin : month/week/day of week/time" and "Finish : month/week/day of week/time" after checking the 'Enable' box, it will be shifted back one hour during setting period.

Caution: The time is changed to default time when the camera reboot.

| Megapixe<br>For your            | el Network camera<br>safety and comfort |              |              |                |             | <b>() (</b> |
|---------------------------------|-----------------------------------------|--------------|--------------|----------------|-------------|-------------|
|                                 | System Informa                          | ition        |              |                |             | 0           |
| Server Name<br>Language         | O Server Date                           |              |              |                |             |             |
| Administrator<br>Network        | Auto(NTP)                               | Current Date | 2011.12.1    | 5 - 15: 43: 19 |             |             |
| Web port                        |                                         | Time Server  | Asia / Se    | eoul(korea)    |             |             |
| Date & Time                     |                                         | Time Zone    | Intp. ulo. n | 0              | <u>i</u> te |             |
| User Registration<br>F/W Update | C User Set                              | Year Month   | Day          | Time Minute    |             |             |
| Reset / Restart                 |                                         | 2011 12 -    | 15 🗸         | 15 🔹 43 💌      |             | Sync. PC    |
|                                 |                                         |              |              |                |             | Save        |
|                                 | Daylight Saving Time                    | e(DST)       |              |                |             |             |
|                                 | Enable                                  | Month W      | eek          | Day of Week    | Time        |             |
|                                 | Begin                                   | 3 🗸 Seco     | ond 👻        | Sun 👻          | 2 🗸         |             |
|                                 | Finish                                  | 11 First     | •            | Sun 💌          | 2 🗸         |             |
|                                 |                                         |              |              |                |             | Save        |

## 5.8 User Registration

This is to register an account of user who monitors and controls video.

Administrator's ID and password should be English, within 20 characters, without space. Allow the authority to users and click 'Save' button. A maximum user to allow registration is 20 persons. Click 'Delete' for deleting user.

| Megar<br>For yo         | pixel Network camera<br>ur safety and comfort | 0000      |            |        |      |
|-------------------------|-----------------------------------------------|-----------|------------|--------|------|
|                         | System Inform                                 | ation     |            |        | 0    |
| Server Name<br>Language | • User Registration f                         | or stream |            |        |      |
| Administrator           | ID                                            |           |            |        |      |
| Network                 | Password                                      |           |            |        |      |
| Web port                | Permission                                    | viewer    | O user     | C all  |      |
| DDNS                    | COL DISPASSION COMPLEX                        |           |            |        |      |
| Date & Time             |                                               |           |            |        | Save |
| User Registration       |                                               |           |            |        |      |
| F/W Update              | 📀 User List                                   |           |            |        |      |
| Reset / Restart         | ID                                            | Password  | Permission |        |      |
|                         | admin                                         | ******    | admin      |        |      |
|                         | root                                          | ******    | all        | Delete |      |
|                         | guest                                         | *******   | viewer     | Delete |      |

# 5.9 Firmware Upgrade

In case firmware is upgraded in the near future, our upgrade server(http://iplinker.net) will automatically upgrade firmware of the unit.

| Megapi<br>For you | ixel Net<br>r safety | work ca<br>y and co | mera<br>mfort |                      |      |              |
|-------------------|----------------------|---------------------|---------------|----------------------|------|--------------|
|                   | S                    | ystem I             | nformatio     | n                    |      | 0            |
| Server Name       |                      |                     | la data       |                      |      |              |
| Language          | OFI                  | irmware (           | Jpdate        |                      |      |              |
| Administrator     | V                    | ersion              | H/W           | AH65_MAL001_V0.01    |      |              |
| Network           |                      |                     | F/W           | AS65_ALL001_V0.01.00 |      |              |
| Web port          |                      |                     | Active-X      | AH65_V1,0,0,2        |      |              |
| DDNS              |                      |                     | HTTP/CGI      | ACGI_A001_V0.01.05   |      |              |
| Date & Time       |                      |                     | ONVIF         | AVIF_A001_V0.00.08   |      |              |
| User Registration |                      |                     |               |                      |      |              |
| F/W Update        | U                    | Jpdate              |               |                      |      |              |
| Reset / Restart   |                      |                     |               |                      | 찾아보기 | Update start |

# 5.10 System Reset/Restart

This is the function to restart the camera system.

| Megap<br>For you  | ixel Network camera<br>ur safety and comfort             |                            |   |
|-------------------|----------------------------------------------------------|----------------------------|---|
|                   | System Information                                       |                            | 0 |
| Server Name       |                                                          |                            |   |
| Language          | Factory Default(except for<br>Factory Default(except for | TCP/IP,HTTP,DNS) & Restart |   |
| Administrator     |                                                          | Factory Default & Restart  |   |
| Network           |                                                          |                            |   |
| Web port          | C Eastery Default & Destart                              |                            |   |
| DDNS              | • Factory Default & Restart                              |                            |   |
| Date & Time       |                                                          | Factory Default & Hestart  |   |
| User Registration |                                                          |                            |   |
| F/W Update        | O Camera Restart                                         |                            |   |
| Reset / Restart   |                                                          | Restart                    |   |

# Chapter 6. Stream Information

# 6.1 Video

1) Image mirror

Select a video source mode(Normal, Flip, Mirror, Both)

2) Resolution

Set the video size. This camera supports 2 kinds of resolution simultaneously.

3) Stream Setting

Set the stream. This camera supports 3 kinds of stream simultaneously.(H.264, MPEG4, MJPEG)

Choose the input source of resolution and codec.

\* Supported resolution : 2048 x 1536 / 1600 x 1200 / 1920 x 1080 / 1280 x 10240

1280 x 960 / 1280 x 720 / 1024 x 768 / 640 x 480 / 320x240 Supported codec : H.264, MPEG, MJPEG

\* The combination of H.264 & 2048 x 1536 is recommended for broadband network and high performance PC.

|                                               | Megapixel Network camera<br>For your safety and comfort |                          |                         |           |
|-----------------------------------------------|---------------------------------------------------------|--------------------------|-------------------------|-----------|
|                                               | Stream Inform                                           | ation                    |                         | 0         |
| Video<br>Audio<br>RTSP                        | O Image Mirror                                          | Normal                   |                         |           |
| OSD<br>Privacy Zone<br>Ext. Video<br>HTTP/CGI | Resolution<br>Input 1<br>Input 2                        | 2048×1536 💌<br>640×480 💌 |                         |           |
| ONVIF                                         | Stream Setting<br>Stream                                | Source                   | Codec                   | show/hide |
|                                               | Stream 1<br>Stream 2<br>Stream 3                        | None                     | H.264<br>MJPEG<br>MPEG4 |           |
|                                               | S (hg ng Sebalari e ng                                  |                          |                         | Save      |

## 6.2 Audio

You can configure the I/O settings of the audio source from the camera.

|              | Megapixel Network camera<br>For your safety and comfort |      |
|--------------|---------------------------------------------------------|------|
|              | Stream Information                                      | 0    |
| Video        |                                                         |      |
| Audio        | Audio                                                   |      |
| RTSP         | Audio Input                                             |      |
| OSD          | Enable                                                  |      |
| Privacy Zone | Sampling Rate                                           |      |
| Ext. Video   | Gain                                                    |      |
| HTTP/CGI     | (50)                                                    |      |
| ONVIF        |                                                         |      |
|              | Codec                                                   |      |
|              | u_law 💌                                                 |      |
|              |                                                         |      |
|              |                                                         | Save |

## 6.3 RTSP Setting

This camera provides the RTSP/RTP stream transmission as well as TCP/IP stream. The function is based on VLC(<u>http://www.videolan.org/</u>) media player.

If duplicated port used in this function with the port used from other process, it will not be working well.

RTSP Port : Setting of RTSP port.(default port: TCP 554)

RTP Port range: Setting the port of RTCP with RTP

\* The maximum and minimum have at least 3 range gap.

RTCP:

- RTCP Time out enable : If the server do not receive the RTCP from Client then RTSP session will be stopped

Use user authentication :

- Enable : To set using for user authority on RTSP session

MULTICAST: Multicast function transfers the data to multiple users by a single streaming transfer. It loaded less traffic in the network than unicast. There should, however, be multi-casting functions in all network equipment which is in located in between streaming server(camera) and clients. -IP address: D Class IP address should be allocated for the multi cast.

D Class IP address is 224.0.0.1 ~ 239.255.255.254.

-Port: 4,000(default port)

-Time to live(TTL): TTL is reduced one by one when it is transferred each router. When it reaches to "0" value, the router will discard the data. The TTL Value determines how far the data is delivered. Generally the value is 128.

|              | Stream Information  |                                   | 0      |
|--------------|---------------------|-----------------------------------|--------|
| Video        | Stream mormation    |                                   | v      |
| Audio        | 0 RTSP              |                                   |        |
| RTSP         | RTSP                |                                   |        |
| OSD          | Port                | <b>554</b> (3000 ~ 60000)[55      | 4]     |
| Privacy Zone | Use Time Limitation | 30 💌 (sec)                        |        |
| Ext. Video   | RTP Port Range      | <b>5000</b> ~ <b>5999</b> (3000 ~ | 60000) |
| HTTP/CGI     | RTCP                |                                   |        |
| ONVIF        | 🗹 Enable            |                                   |        |
|              | Multicast           |                                   |        |
|              | 🔽 Enable            |                                   |        |
|              | +TTL                | 5                                 |        |
|              | +Set Video Stream   |                                   |        |
|              | IP Address          | 239.249.119.123 (D Class)         |        |
|              | Port                | 4000 (3000 ~ 60000)               |        |
|              | +Set Audio Stream   |                                   |        |
|              | IP Address          | 239.249.119.129 (D Class)         |        |
|              | Port                | 4008 (3000 ~ 60000)               |        |
|              | User Authentication |                                   |        |
|              | ✓ Enable            |                                   |        |

## 6.4 OSD

Configure the settings as necessary of OSD in stream.

|                                                                                  | Megapixel Network camera<br>For your safety and comfort                                                                                         |
|----------------------------------------------------------------------------------|----------------------------------------------------------------------------------------------------|
|                                                                                  | Stream Information 0                                                                                                    |
| Video<br>Audio<br>RTSP<br>OSD<br>Privacy Zone<br>Ext. Video<br>HTTP/CGI<br>ONVIF | OSD Display      Enable      Text     Camera      Date     YYYY-MM-DD      Time      Event      D&N     Motion     Alarm Input     Alarm Output |
|                                                                                  | +Font<br>language English<br>size Big<br>color White<br>Save                                                                                    |

## 6.5 Privacy Zone

You can specify a certain area of the camera video to be protected for your privacy. Check the 'Enable' to activate the function. 'Show' is to specify the privacy zone.

\* You can specify up to 6 zones.

| Mega<br>For yo | pixel Network came<br>our safety and comf | era<br>ort |         |      |      |
|----------------|-------------------------------------------|------------|---------|------|------|
|                | Stream Info                               | ormation   |         |      | 0    |
| Video          | 1                                         |            |         |      |      |
| Audio          | Privacy Zone                              |            |         |      |      |
| RTSP           | 🗖 Enable                                  |            |         |      |      |
| OSD            |                                           | Area       | Color   | Show |      |
| Privacy Zone   |                                           | Area 1 💌   | white 👻 | V    |      |
| Ext. Video     |                                           |            |         |      |      |
| HTTP/CGI       |                                           |            |         |      |      |
| ONVIF          |                                           | Reload     |         |      | Save |
|                |                                           |            |         |      |      |

## 6.6 External Video

Analog video output for installation.

You can set the video output type to either NTSC or PAL. Default is set to 'Enable'.

After installation, you must deactivate this function to improve camera performance.

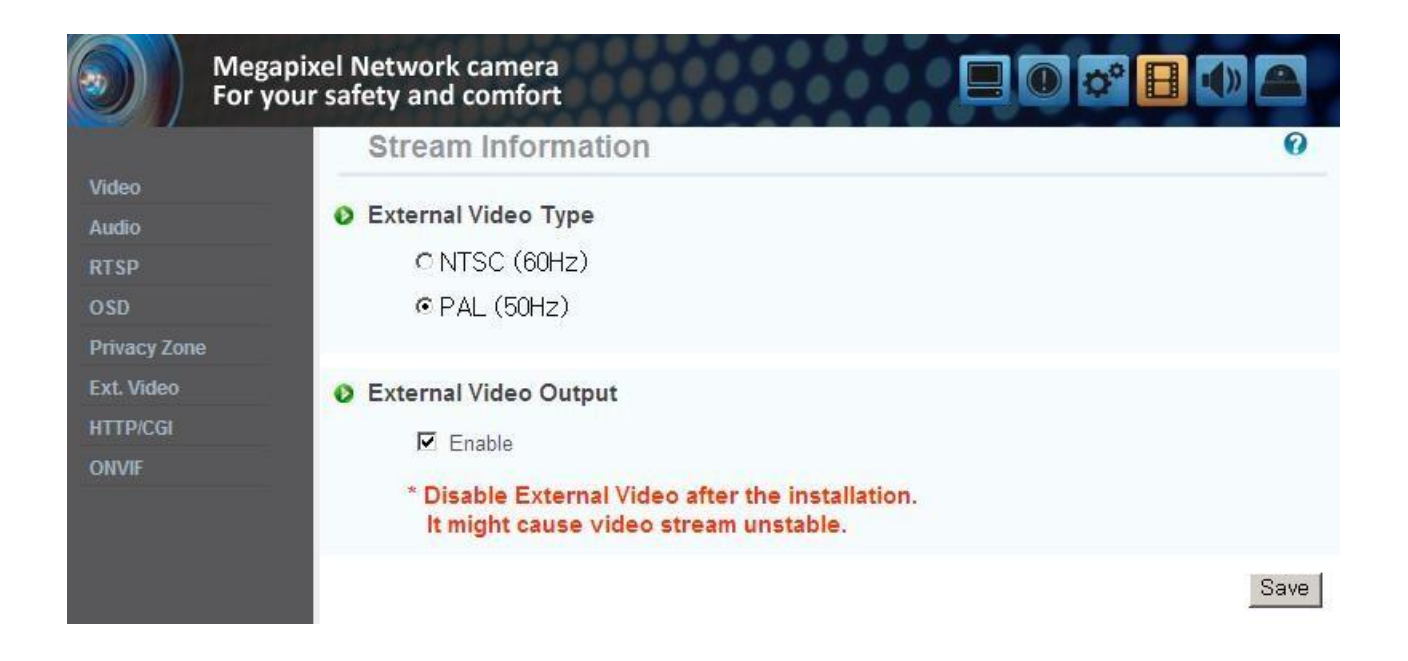

# 6.7 HTTP/CGI

This function transfer the stream by using Server Push method and can use the control function by CGI calls.(EX. Port I/O control)

Good point of this function is using web port, so it is able to transfer the stream and control which is not affected by fire wall.

|              | Megapixel Network camera<br>For your safety and comfort |      |
|--------------|---------------------------------------------------------|------|
|              | Stream Information                                      | 0    |
| Video        |                                                         |      |
| Audio        | HTTP/CGI Protocol                                       |      |
| RTSP         | 🔽 Use Control                                           |      |
| OSD          |                                                         |      |
| Privacy Zone |                                                         | Save |
| Ext. Video   |                                                         |      |
| HTTP/CGI     |                                                         |      |
| ONVIF        |                                                         |      |

# Chapter 7. Event Information

# 7.1 Motion

Enable : To use motion detection function, click 'Enable'.

Sensitivity Level : Setting up sensitivity to detect motion to adjust input video by situation. You can select 1~5, and 5 is the highest.

| Megap<br>For you      | ixel Network camera<br>ar safety and comfort |      |   |         |   | • ° B |   |
|-----------------------|----------------------------------------------|------|---|---------|---|-------|---|
|                       | Event Information                            |      | - |         |   |       | 0 |
| Motion<br>Alarm Input | O Motion                                     |      |   |         |   |       |   |
| Alarm Output          | Enable                                       |      |   |         |   |       |   |
| E-mail                | Sensitivity Level                            | 1    | 2 | 3       | 4 | 5     |   |
|                       |                                              | C    | C | •       | 0 | 0     |   |
|                       |                                              |      |   |         |   |       |   |
|                       | Be                                           | load |   | All Set |   |       |   |

# 7.2 Alarm Input

## 1) Alarm Input

Click 'Enable' to activate the alarm input function.

## 2) Type

Select Normal Close(NC) or Normal Open(NO).

Circuit of N/O type is usually open, and the activation of the sensor occurs at the time of close, and N/C type works reverse way.

\* Alarm input can be interlock alarm output, email notification and FTP.

| Meg<br>For   | gapixel Network camera<br>your safety and comfort |      |      |      |      |
|--------------|---------------------------------------------------|------|------|------|------|
|              | Event Informat                                    | ion  |      |      | 0    |
| Motion       |                                                   | 2    |      |      |      |
| Alarm Input  | Alarm Input(Sensor                                | )    |      |      |      |
| Alarm Output | Enable                                            |      |      |      |      |
| E-mail       | Туре                                              | C NC | • NO |      |      |
| FTP          |                                                   |      |      |      |      |
| Record       |                                                   |      |      |      |      |
|              |                                                   |      |      | Test | Save |

# 7.3 Alarm Output

1) Alarm Output Click 'Enable' to activate the alarm output function.

## 2) Linkage

Alarm input : Alarm output function operates only by alarm input event. Motion : Alarm output function operates only by motion event.

## 3) Duration Time

Set duration time upon alarm events.

## 4) Test

Alarm output is activated by compulsion and you can check the action internally.

| Me<br>For    | gapixel Network camera<br>your safety and comfort |        |             | ••   |      |
|--------------|---------------------------------------------------|--------|-------------|------|------|
|              | Event Informat                                    | ion    |             |      | 0    |
| Motion       |                                                   |        |             |      |      |
| Alarm Input  | Alarm Output                                      |        |             |      |      |
| Alarm Output | 🗖 Enable                                          |        |             |      |      |
| E-mail       | Link                                              | Motion | Alarm input |      |      |
| FTP          | Time(Sec)                                         | 5      | <b>T</b>    |      |      |
| Record       |                                                   | 1.7    |             |      |      |
|              |                                                   |        |             | Test | Save |

# 7.4 E-Mail

You can configure the E-mail setting so that you can send email to your PC if an event occurs. \* The 'Subject' should be within 30 characters and the 'Message' should be within 50 characters.

| Mega<br>For yo        | pixel Network camera<br>our safety and comfort |        |                      |      |
|-----------------------|------------------------------------------------|--------|----------------------|------|
|                       | Event Informati                                | on     |                      | 0    |
| Motion<br>Alarm Input | O E-mail                                       |        |                      |      |
| Alarm Output          |                                                | E.u.s  |                      |      |
| FTP                   | Address 1                                      | Motion | ex) name@company.com |      |
| Record                | Subject 1                                      |        |                      |      |
|                       | Message 1                                      |        |                      |      |
|                       | Address 2                                      | 2      | ex) name@company.com |      |
|                       | Subject 2                                      | [      |                      |      |
|                       | Message 2                                      |        |                      |      |
|                       |                                                |        | Test                 | Save |

# 7.5 FTP

1) FTP Server : To send the recorded video to FTP server upon alarm event,

Input FTP server address, folder name, user IP and password,

Passive mode : Select it if you need to connect in passive mode due to the firewall or the FTP server settings.

| Megap<br>For you                                | ixel Network camera<br>ur safety and comfort |         |      |      |
|-------------------------------------------------|----------------------------------------------|---------|------|------|
|                                                 | Event Information                            | n       |      | 0    |
| Motion<br>Alarm Input<br>Alarm Output<br>E-mail | ● FTP Enable ID                              |         |      |      |
| Record                                          | Password<br>Server Address<br>Directory      | Passive |      |      |
|                                                 |                                              |         | Test | Save |

## 7.6 Recording

You can configure the event recording settings so that you can transfer the images stored in the camera to the FTP server if an event(motion or alarm input) occurs.

Data send : Check to transfer the images to FTP server.

Recording Stream : Choose the stream to record.

Recording Time : Set the recording time point before and after the occurrence of the event.

Data size limit : Specify the maximum data size.

| Megapiz<br>For your   | xel Network camera<br>r safety and comfort |             |               | * 日 📣 |      |
|-----------------------|--------------------------------------------|-------------|---------------|-------|------|
|                       | Event Information                          |             |               |       | 0    |
| Motion<br>Alarm Input | Event Recording                            |             |               |       |      |
| E-mail                | Link                                       | Motion      | ☑ Alarm input |       |      |
| FTP                   | Data Send                                  | FTP         |               |       |      |
| Record                | Recording Stream                           | Stream 1 👻  |               |       |      |
|                       | Recording Time (sec.)                      |             |               |       |      |
|                       | +Previous                                  | 0           |               |       |      |
|                       | +Next                                      | 10 💌        |               |       |      |
|                       | Data Size Limit                            | 7M 🔹 (Byte) |               |       |      |
|                       |                                            |             |               |       |      |
|                       |                                            |             |               | Test  | Save |

# Chapter 8. Camera Information

# 8.1 Day & Night

This menu is to set IR Cut filter, IR LED On/Off, Color and B/W mode.

Auto : Automatic day(Color) & night(B/W) switching by setting value.

Please set the value properly according to the environment.

Day : The picture is always displayed in Color(using IR cut filter).

Night : The picture is always displayed in B/W(Don't use IR cut filter).

Activate IR LEDs : Checked this menu, IR LEDs turn off or on according to Day or Night mode. If not checked it, IR LEDs are always off.

|                      | egapixel Network camera<br>or your safety and comfort |
|----------------------|-------------------------------------------------------|
|                      | Camera Control 0                                      |
| Day & Night<br>Color | Day & Night Change                                    |
| White Balance        | O Day                                                 |
| WDR                  | C Night                                               |
| DNR                  | • Auto                                                |
| Effect               | Dark Bright                                           |
| Sense Up             | (0)                                                   |
| Shutter Spee         | Activate IR Leds                                      |
|                      | Default                                               |

## 8.2 Color

You can change the camera color settings according to the environment where the camera is located.

\* Sharp : Adjust the sharpness of picture. As the level of sharpness increases, the screen gets sharper and the level of noise also increases.

\* Edge Enhance : The higher the level is, the sharper and clearer the outline of the image becomes.

| Me<br>For            | gapixel Network camera<br>your safety and comfort | 50   |     |   |         |      |
|----------------------|---------------------------------------------------|------|-----|---|---------|------|
|                      | Camera Conti                                      | rol  |     |   |         | 0    |
| Day & Night<br>Color | Ocolor adjust                                     |      | ()  |   | (4)     |      |
| White Balance<br>WDR | Bright                                            | (11) | (*) | 0 | ()<br>  |      |
| DNR<br>Effect        | Contrast                                          | (1)  | c0  |   |         |      |
| Sense Up             | Saturation                                        | (31) |     |   | 0       |      |
| Shutter Speed        | Sharp                                             | (64) |     |   | 0       |      |
|                      | Edge Enhance                                      | (11) |     | 0 |         |      |
|                      |                                                   |      |     |   | Default | Save |

## 8.3 White Balance

Auto : Adjust white balance automatically. Indoor : Adjust white balance to indoor environment(3200°K). Outdoor : Adjust white balance to outdoor environment(5600°K). Fluorescent : Adjust white balance to fluorescent environment(4000°K).

User : User can adjust the red and blue gains of the camera video manually.

| Mega<br>For y             | apixel Network camer<br>our safety and comfo | a<br>rt              |           |               |      |
|---------------------------|----------------------------------------------|----------------------|-----------|---------------|------|
|                           | Camera Cor                                   | ntrol                |           |               | 0    |
| Day & Night<br>Color      | Ø White balance                              |                      |           |               |      |
| White Balance             | Auto                                         | C Indoor             | C Outdoor | C Fluorescent |      |
| WDR<br>DNR<br>Effect      | C User<br>Red                                | (-)<br>(53) <b>C</b> |           | (+)           |      |
| Sense Up<br>Shutter Speed | Blue                                         | (34) 🧲               | 0         |               |      |
|                           |                                              |                      |           | Default       | Save |

## 8.4 WDR

It displays a sharp image of the objects in a scene where both bright and dark areas exist. Back-light : Enhance the object image contrast when light is coming from back of it. Front-light : Enhance the object image contrast when light is coming from front of it. \* At night, WDR function is not available.

| Mega<br>For yo | pixel Network camera<br>our safety and comfort |          |              |          |          |      |
|----------------|------------------------------------------------|----------|--------------|----------|----------|------|
|                | Camera Control                                 |          |              |          |          | 0    |
| Day & Night    |                                                |          |              |          |          |      |
| Color          | O WDR                                          |          |              |          |          |      |
| White Balance  | Enable                                         |          |              |          |          |      |
| WDR            | C Light Compensi                               | sation   |              |          |          |      |
| DNR            | Back-light                                     | t        | C Front-ligh | t        |          |      |
| Effect         |                                                |          |              |          |          |      |
| Sense Up       | • WDR                                          |          |              |          |          |      |
| Shutter Speed  | C Step 1                                       | C Step 2 | Step 3       | C Step 4 | C Step 5 |      |
|                |                                                |          |              |          |          | Save |

# 8.5 Digital Noise Reduction(DNR)

It is used for reduce noise in the picture at low luminance.

| Mega<br>For yo       | pixel Network camera<br>our safety and comfor | a<br>t  |          |         |      |
|----------------------|-----------------------------------------------|---------|----------|---------|------|
|                      | Camera Con                                    | trol    |          |         | 0    |
| Day & Night<br>Color | Digital Noise Re                              | duction | (DNR)    |         |      |
| White Balance<br>WDR | Value                                         | (1)     | (-)<br>O | (+)     |      |
| DNR                  |                                               |         |          |         |      |
| Effect               |                                               |         |          | Default | Sava |
| Sense Up             |                                               |         |          |         |      |
| Shutter Speed        |                                               |         |          |         |      |

# 8.6 Effect

Color Bar : Display color bar picture. Mono :

Change color picture to B/W. Negative :

Reverse the brightness and color.

| Megap<br>For you | pixel Network came<br>ur safety and comfo | ra<br>ort | E     | 0 🕫 🗄 🜗 🔺 |
|------------------|-------------------------------------------|-----------|-------|-----------|
|                  | Camera Co                                 | ntrol     |       | 0         |
| Day & Night      |                                           |           |       |           |
| Color            | O Camera Effect                           |           |       |           |
| White Balance    | Color Bar                                 | CON       | OFF   |           |
| WDR              | Mono                                      | CON       | • OFF |           |
| DNR              | Negative                                  | CON       | • OFF |           |
| Effect           | -                                         |           |       |           |
| Sense Up         |                                           |           |       | Sava      |
| Shutter Speed    |                                           |           |       | Jave      |

## 8.7 Sense Up

This is relating to sense up function. Low shutter speed which can gather more light by increased exposure of the light is suitable for the dark circumstances and at night. Using this mode, you can distinguish the outline and the color of the objects. But, regarding moving objects, its outline might not be clear. And excessive Sense up function might effect on motion detection.

| Megapi<br>For you | xel Network camera<br>r safety and comfor | a<br>t  |      |         |      |
|-------------------|-------------------------------------------|---------|------|---------|------|
|                   | Camera Con                                | trol    |      |         | 0    |
| Day & Night       | 1 1 1 1 1 1 1 1 1 1 1 1 1 1 1 1 1 1 1     |         |      |         |      |
| Color             | Sense Up                                  |         |      |         |      |
| White Balance     | Enable                                    |         |      |         |      |
| WDR               |                                           | 10.0000 | (-)  | (+)     |      |
| DNR               | Value                                     | (2)     | C.Ø. |         |      |
| Effect            |                                           |         |      |         |      |
| Sense Up          |                                           |         |      | Default | Roup |
| Shutter Speed     |                                           |         |      | Delault | Save |

## 8.8 Shutter Speed

Adjust the electronic shutter of the camera.

Auto : Control shutter speed from 1/30 to 1/9000 second automatically to have the best image depending on the variable light condition

Suppress Rolling / Strong : Shutter speed is fixed between 1/30, 1/40, 1/60 and 1/120 automatically depending on the variable light condition.

Because shutter speed is synchronized with frequency of fluorescent light, rolling noise under the fluorescent light is suppressed. It is also recommended in dim indoor environment.

Suppress Rolling / Weak : It works same the way as Strong mode when shutter speed is between 1/30 and 1/120. But, when environment is bright to require shorter shutter than 1/120 sec, it works the same way as auto mode. Under strong fluorescent light, this could not suppress rolling noise.

\* User : Adjust the shutter speed of the camera manually. Specify the AGC manually.

| Meg<br>For y                                                  | apixel Network camera<br>our safety and comfort                                                       |          |         |      |
|---------------------------------------------------------------|----------------------------------------------------------------------------------------------------|----------|---------|------|
|                                                               | Camera Control                                                                                        |          |         | 0    |
| Day & Night<br>Color<br>White Balance<br>WDR<br>DNR<br>Effect | <ul> <li>Shutter Speed</li> <li>Auto</li> <li>Suppress Rolling (<u>50Hz</u>)</li> <li>weak</li> </ul> | C strong |         |      |
| Sense Up                                                      | C User                                                                                                |          |         |      |
| Shutter Speed                                                 | +Shutter Speed<br>+AGC                                                                                | 1/50 💌   |         |      |
|                                                               | (2)                                                                                                   | (-)<br>© | (+)     |      |
|                                                               |                                                                                                    |          | Default | Save |

# Chapter 9. IP Manager

## 9.1 Use of IP Manager

This program is the utility to find out the unit connected to local network. It is useful for the application of the unit connected by DHCP function.

It can provide you the information such as IP address, MAC, web port for easy installation and use.

## 9.1.1 Run IP Manager program

Double click "IP Manager" file to open the program, [Pic. 5-1] will be shown.

| Select All | (2)Select Clea | r (3) List Clear |             |         |         |          | (4) Find    |
|------------|----------------|------------------|-------------|---------|---------|----------|-------------|
| index Ma   | c Address      | IP Address       | Subnet Mask | Gateway | IP Mode | Web Port | Stream Port |
| (5)        | (6)            | (7)              | (8)         | (9)     | (10)    | (11)     | (12)        |
|            |                |                  |             |         |         |          |             |
|            |                |                  |             |         |         |          |             |
|            |                |                  | 7120        |         |         |          |             |
|            |                |                  | (13)        |         |         |          |             |
|            |                |                  |             |         |         |          |             |
|            |                |                  |             |         |         |          |             |
|            |                |                  |             |         |         |          |             |
|            |                |                  |             |         |         |          |             |
|            |                |                  |             |         |         |          |             |
|            |                |                  |             |         | (14     | l)       | (15)        |

[Pic. 5-1] IP Manager

### Description of IP Manager function

| NO | Description                          | NO | Description                     |
|----|--------------------------------------|----|---------------------------------|
| 1  | Select all units of the list         | 9  | Gateway information of the unit |
| 2  | Deselect all units                   | 10 | IP type of the unit             |
|    |                                      |    | (Static IP/Dynamic IP)          |
| 3  | Delete the list                      | 11 | Web port number to connect      |
| 4  | Scans for cameras that are currently | 12 | Stream port number              |
|    | connected to the network             |    |                                 |
| 5  | Consecutive number of the list       | 13 | The cameras that are currently  |
|    |                                      |    | connected to the network        |
| 6  | MAC information of the unit          | 14 | To change the information       |
| 7  | IP address of the unit               | 15 | Exit the program                |
| 8  | Subnet Mask information of the unit  |    |                                 |

### 9.1.2 Find IP address

Click "Find" button to find the cameras that are currently connected to the local network. Below picture will be shown, after IP finding completed.

| IP Ma      | anager              |              |               |             |         |          | X           |
|------------|---------------------|--------------|---------------|-------------|---------|----------|-------------|
| Sele       | ct All Select Clear | List Clear   |               |             |         |          | Find        |
| Index      | Mac Address         | IP Address   | Subnet Mask   | Gateway     | IP Mode | Web Port | Stream Port |
| <b>v</b> 1 | 40:04:0C:01:00:05   | 192.168.1.30 | 255.255.255.0 | 192.168.1.1 | Static  | 80       | 554         |
| 2          | 40:04:0C:00:FF:F8   | 192.168.1.31 | 255.255.255.0 | 192.168.1.1 | Static  | 80       | 554         |
|            |                     |              |               |             |         |          |             |
|            |                     |              |               |             |         |          |             |
|            |                     |              |               |             |         |          |             |
|            |                     |              |               |             |         |          |             |
|            |                     |              |               |             |         |          |             |
|            |                     |              |               |             |         |          |             |
|            |                     |              |               |             |         |          |             |
|            |                     |              |               |             |         |          |             |
| 1          |                     |              |               |             |         |          |             |
|            |                     |              |               |             |         | -        |             |
|            |                     |              |               |             | Cha     | nge      | Close       |
|            |                     |              |               |             |         |          |             |

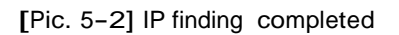

User can connect easily by inputting the information of IP address and web port.

### 9.1.3 Change IP address

After finding IP address, if you want to change IP address, Gateway or Subnet Mask, double click IP address you want to change or check the list on the "index" and click "Change".

9.1.3.1 Change IP address for one unit

### <Procedure>

Static IP

① Double click IP address you want to change or check the list on the index and click "Change".

| IP Change            | X                   |
|----------------------|---------------------|
| C Dynamic IP Address |                     |
| IP Address           | 192 . 168 . 1 . 40  |
| Subnet Mask          | 255 . 255 . 255 . 0 |
| Default Gateway      | 192 . 168 . 1 . 1   |
| Web Port             | 80                  |
| Stream Port          | 554                 |
| ID                   | admin               |
| Password             | *****               |
|                      | Change Cancel       |
| Please wait 8 sec    |                     |

[Pic 5-3] Change of IP address

- <sup>(2)</sup> Check the "Static IP Address", input the information (IP Address, Subnet Mask, Default Gateway, Web Port, Stream port) you want to change.
- ③ Input ID and password.
- ④ Click the "Change" button. After a while, setup will be completed.
- ⑤ Click the "Find" button one more time to check the changed information.

#### Dynamic IP

- ① Double click IP address you want to change or check the list on the index and click "Change".
- 2 Check the "Dynamic IP Address", the IP Address, Subnet Mask, Default Gateway, Web Port, Stream port will be grayed out.
- ③ Input ID and password.
- ④ Click the "Change" button. After a while, setup will be completed. And you can find the changed information.

#### 9.1.3.2 Change IP address for multiple units

### <Procedure>

### Static IP

① Check the index box of two or more units you want to change. Click the "Change" button. The picture of next page will be shown.

| Status | Mac Address       | IP Address   | Subnet Mask   | Gateway     | IP Mode | Web Port | Stream Port |
|--------|-------------------|--------------|---------------|-------------|---------|----------|-------------|
|        | 40:04:0C:01:00:05 | 192.168.1.30 | 255.255.255.0 | 192.168.1.1 | Static  | 80       | 554         |
|        | 40:04:0C:00:FF:F8 | 192.168.1.31 | 255.255.255.0 | 192.168.1.1 | Static  | 80       | 554         |
|        |                   |              |               |             |         |          |             |
|        |                   |              |               |             |         |          |             |
|        |                   |              |               |             |         |          |             |
|        |                   |              |               |             |         |          |             |
|        |                   |              |               |             |         |          |             |
|        |                   |              |               |             |         |          |             |
|        |                   |              |               |             |         |          |             |
|        |                   |              |               |             |         |          |             |
|        |                   |              |               |             |         |          |             |
|        |                   |              |               |             |         |          |             |

[Pic. 5-4] IP address change window

② Click the "Batch" button, the dialog appears.

| IP Change                                                                                 |                                                                                                    | X                                           |
|-------------------------------------------------------------------------------------------|----------------------------------------------------------------------------------------------------|---------------------------------------------|
| C Dynamic IP Address<br>Static IP Address<br>IP Address<br>Subnet Mask<br>Default Gateway | Start Address           192         . 168         . 1         . 30           255         . 255         . 255         . 0           192         . 168         . 1         . 1 | Last Address<br>~ 253<br>Step<br>1 <b>v</b> |
| Web Port<br>Stream Port<br>ID<br>Password                                                 | 80<br>554<br>admin<br>*****                                                                                                    |                                             |
|                                                                                           | Save                                                                                                    | Cancel                                      |

[Pic. 5-5] IP address change dialog

- ③ Check the "Static IP Address", input the information (IP Address, Subnet Mask, Default Gateway, Web Port, Stream port) you want to change.
- ④ Input the "Last Address" and "step".

EX) If the condition sets like the picture 5-5, the last number of the IP address will be increased each 1, starting 30 and will not over 253.

(5) Input ID and password, and click the "Save" button. After a while, the changed IP address dialog appears.(Pic. 5-6)

| Status | Mac Address       | IP Address   | Subnet Mask   | Gateway     | IP Mode | Web Port | Stream Por |
|--------|-------------------|--------------|---------------|-------------|---------|----------|------------|
|        | 40:04:0C:01:00:05 | 192.168.4.30 | 255.255.255.0 | 192.168.4.1 | Static  | 80       | 554        |
|        | 40:04:0C:00:FF:F8 | 192.168.4.31 | 255.255.255.0 | 192.168.4.1 | Static  | 80       | 554        |
|        |                   |              |               |             |         |          |            |
|        |                   |              |               |             |         |          |            |
|        |                   |              |               |             |         |          |            |
|        |                   |              |               |             |         |          |            |
|        |                   |              |               |             |         |          |            |
|        |                   |              |               |             |         |          |            |
|        |                   |              |               |             |         |          |            |
|        |                   |              |               |             |         |          |            |
|        |                   |              |               |             |         |          |            |
|        |                   |              |               |             |         |          |            |

[Pic. 5-6] Changed IP address dialog

- 6 Click the "Change" button. After a while, setup will be completed.
- $\bigcirc$  Click the "Find" button one more time to check the changed information.

### Dynamic IP

- ① Double click IP address you want to change or check the list on the index and click "Change". The picture [Pic. 5-4] will be shown.
- 2 Click the "Batch" button, the dialog [Pic. 5–5] appears.
- ③ Check the "Dynamic IP Address", the IP Address, Subnet Mask, Default Gateway, Web Port, and Stream port will be grayed out.
- ④ Input ID and password.
- (5) Click the "Change" button. After a while, setup will be completed. And you can find the changed information.

# Chapter 10. Basic Network

This chapter is the basic explanation for installation. 10.1 Public IP

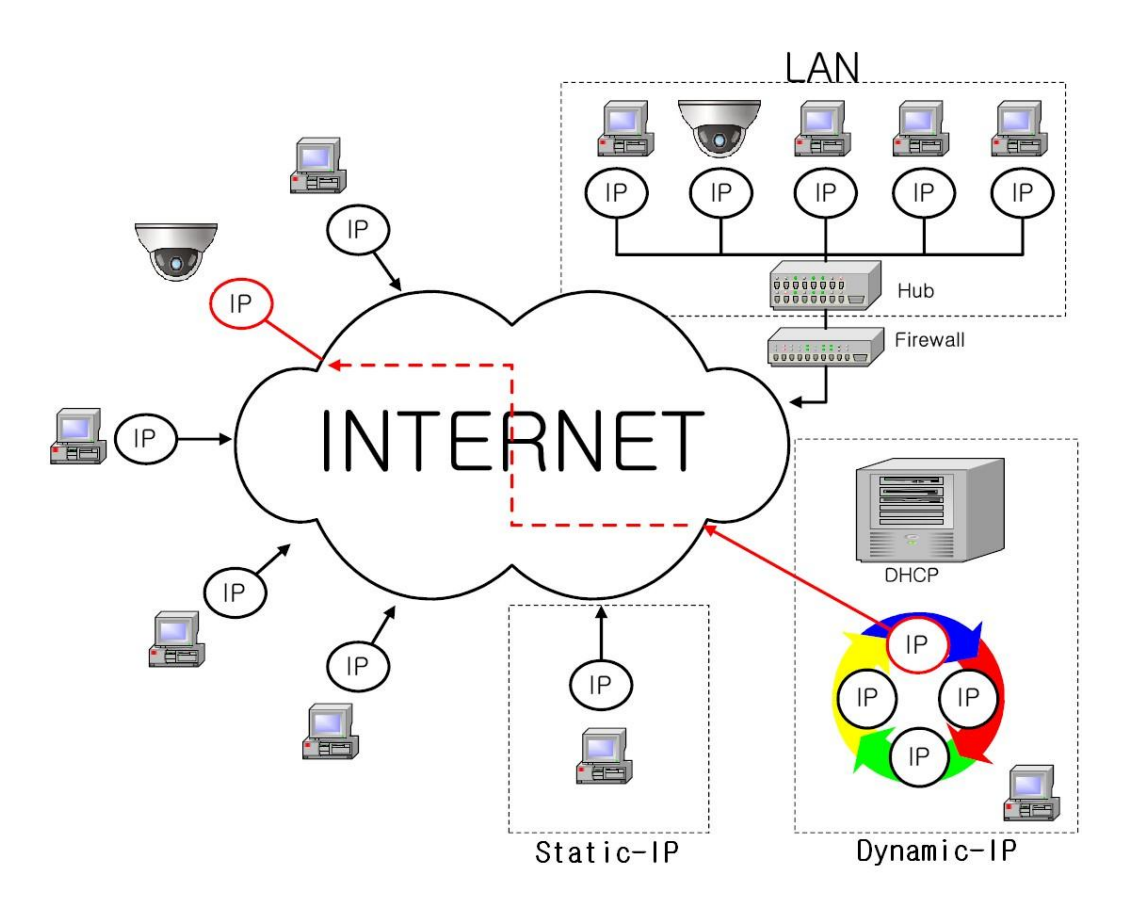

[Pic. 6-1]Internet environment

All hosts connected to internet have the exclusive number called IP address. Communication among hosts is available by using it.

There are two ways to allocate IP address. One is fixed by the way of static IP address whenever connected to internet. And the other is assigned by a server using Dynamic Host Configuration Protocol (DHCP). It is Dynamic IP.

In case of Dynamic IP, when turn off the computer, automatically return the IP to DHCP due to using that IP in circulation.

Determined way of assigned IP by network policy so please ask to network administrator or ISP(Internet Service Provider)

In case of using Firewall, the camera might be out of working. Please ask network administrator then open the service port

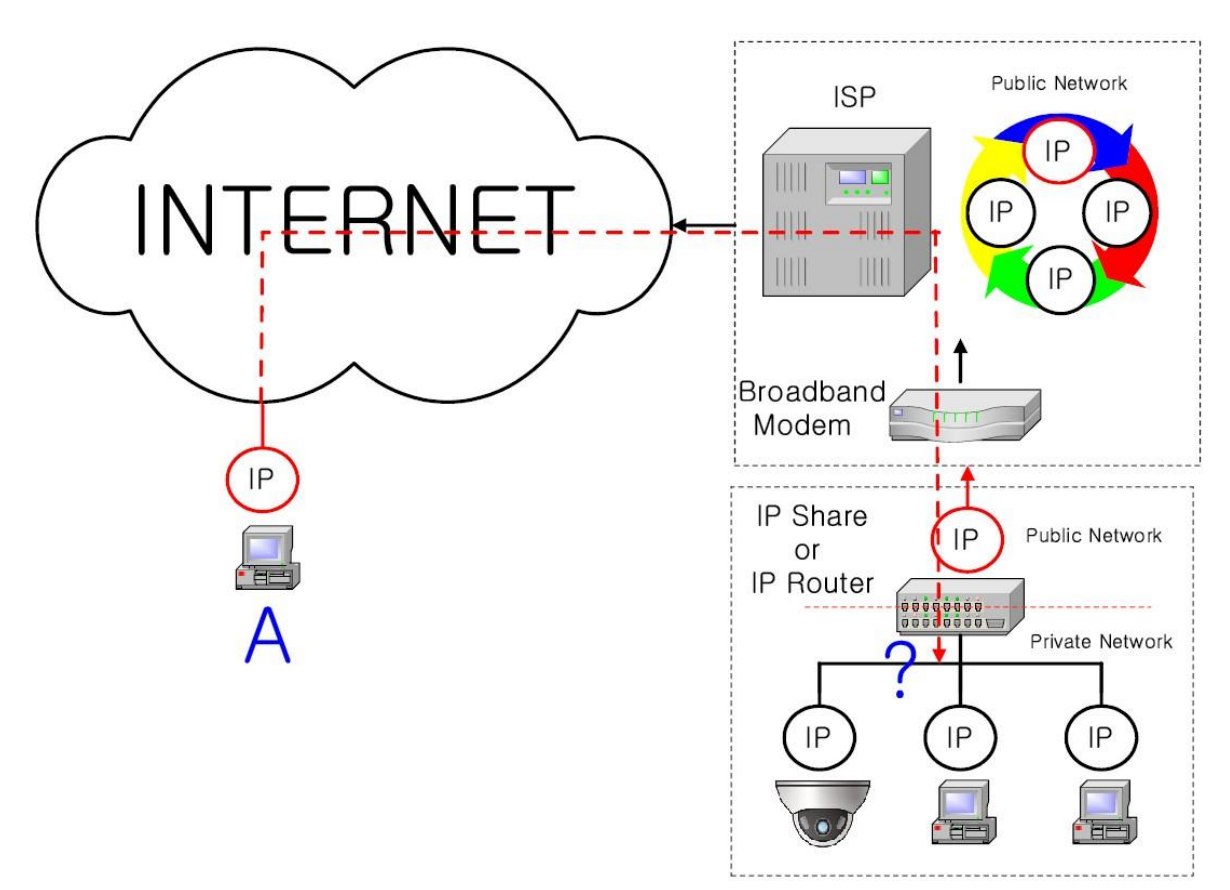

[Pic. 6-2]Internet connection by IP sharing device.

The most common use of these addresses is in home networks, since most Internet Service Providers (ISPs) only allocate a single IP address to each customer, but many homes have more than one networking device (for example, several computers, or a printer). That's why we recommended use IP sharing device. IP sharing device uses only one public IP. Private IP is allocated such as 192.168.xxx.xxx, and can not be used as public IP.

When using the router, connect the router and input IP address of the unit(IP address of the unit is set as 192.168.1.8 on ex-factory) in DMZ menu.

If the user cannot use the DMZ function because there is no DMZ menu in the router or some other reasons, go into Port Forwarding or NAT menu on the router and map the port of the unit one by one.

[Reference] Private IP range to use private address is hereby.

CLASS A : 10.0.0.0 ~ 10.255.255.255 CLASS B : 172.16.0.0 ~ 172.31.255.255 CLASS C : 192.168.0.0 ~ 192.168.255.255

\* For more detailed information, please refer to manual of IP sharing device.

## 10.3 Ping test

Ping is the test to check response among the devices connected with network. Input "Ping IP address" to command window of PC and check response. In case of Ping failure, there is some communication problem between the devices. By firewall, this test can not be available.

| Tour Windows XP<br>Files and Settings Transfer<br>Wizard<br>All Programs | <ul> <li>Help and Support</li> <li>Search</li> <li>Run</li> </ul> |
|--------------------------------------------------------------------------|-------------------------------------------------------------------|
| Z                                                                        | Log Off 🚺 Turn Off Computer                                       |
| 🥞 start                                                                  |                                                                   |

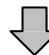

| Run   | ? 🛛                                                                                                    |
|-------|----------------------------------------------------------------------------------------------------|
|       | Type the name of a program, folder, document, or<br>Internet resource, and Windows will open it for you. |
| Open: | cmd 💌                                                                                                    |
|       | OK Cancel Browse                                                                                         |
|       | Ţ                                                                                                    |

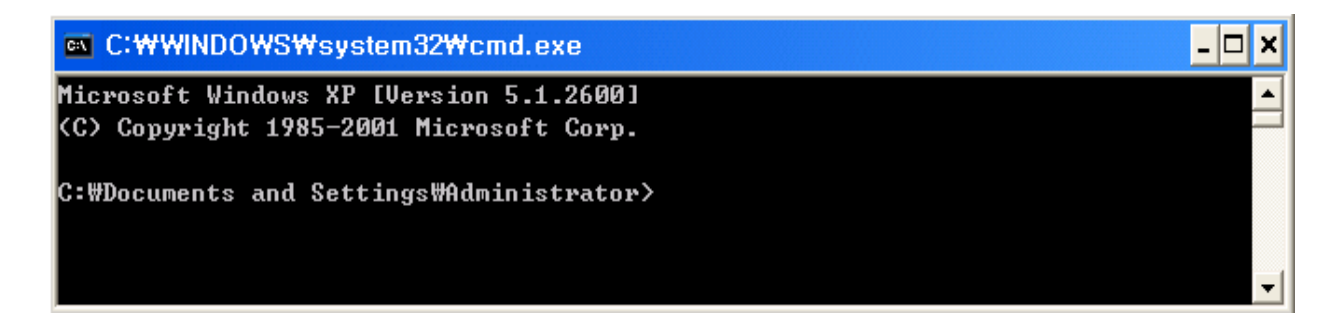

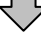

```
Image: C:\WWINDOWSWsystem32\Cmd.exe
Microsoft Windows XP [Version 5.1.2600]
(C) Copyright 1985-2001 Microsoft Corp.
C:\WDocuments and Settings\Administrator>ping 192.168.1.30
Pinging 192.168.1.30 with 32 bytes of data:
Request timed out.
Request timed out.
Request timed out.
Request timed out.
Ping statistics for 192.168.1.30:
Packets: Sent = 4, Received = 0, Lost = 4 (100% loss),
C:\WDocuments and Settings\Administrator>_
```

[Ping Failure]

🔤 C:\WINDOWS\system32\cmd,exe

C:\>ping 192.168.1.30

Pinging 192.168.1.30 with 32 bytes of data:

Reply from 192.168.1.30: bytes=32 time<1ms TTL=64 Reply from 192.168.1.30: bytes=32 time=2ms TTL=64 Reply from 192.168.1.30: bytes=32 time<1ms TTL=64 Reply from 192.168.1.30: bytes=32 time<1ms TTL=64

Ping statistics for 192.168.1.30: Packets: Sent = 4, Received = 4, Lost = 0 (0% loss), Approximate round trip times in milli-seconds: Minimum = Oms, Maximum = 2ms, Average = Oms

C∶₩>

[Ping Success]

# Chapter 11. Appendix

# 11.1 Basic setting table

| ltem                   | Default(Basic setting) | Remarks                                    |
|------------------------|------------------------|--------------------------------------------|
| Network                |                        |                                            |
| Static IP / Dynamic IP | Static IP              |                                            |
| IP Server              | Enable                 |                                            |
| IP address             | 192.168.1.30           |                                            |
| Gateway                | 192.168.1.1            |                                            |
| Subnet Mask            | 255.255.255.0          |                                            |
| Web Connection Port    | 80                     | Do not duplicate the same Port.            |
| RTSP port              | 554                    |                                            |
| RTP port range         | 5000 ~ 5999            |                                            |
| ID and Password        |                        |                                            |
| Administrator          | admin/admin            |                                            |
| ID/Password            |                        |                                            |
| User ID/Password       | root/root, guest/guest |                                            |
| Domain of Related Ser  | ver                    |                                            |
| DDNS Server            | iplinker.net           | Domain of server to connect to register IP |
| Stream setting         |                        |                                            |
| Stream 1               | H.264 15fps @2048x1536 | rtsp:// <ip 주소="">:554/stream1</ip>        |
| Stream 2               | MJPEG 15fps @640x480   | rtsp:// <ip 주소="">:554/stream2</ip>        |
| Stream 3               | None                   | rtsp:// <ip 주소="">:554/stream3</ip>        |
| Video output           | On                     | After installation, deactivate it          |
| Other setting          |                        |                                            |

[Reference] In case to reset hardware and network setting, ID and password of user and Administrator will be automatically returned to the above default value.

## 11.2. Troubleshooting of cable connection

## 11.2.1 Power cable connection check

Check if the power cable is connected to the camera properly. \* Check whether the output of the adaptor is regulated 12V DC 1A(for built-in IR LED model) or 500mA(for No IR LED model)

## 11.2.2 Network cable(LAN Cable) connection check

Check whether the network cable is connected correctly.

[Caution] Use direct LAN Cable or cross cable according to network condition. (Refer to chapter 2 Video check)

① Cable check

## [Direct Cable]

Hold each end of both side and check if same color's cable is connected to same location in RJ45 jack or not.(Connection with IP sharing device or cable modem)

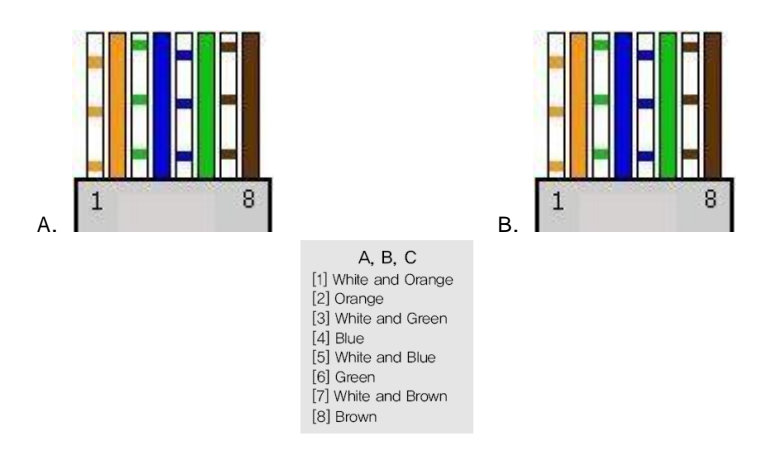

## [Cross Cable]

Hold each end of both side and check whether 1, 2(Tx+, Tx-) and 3, 6(Rx+, Rx-) are cross or not.(Connection with PC)

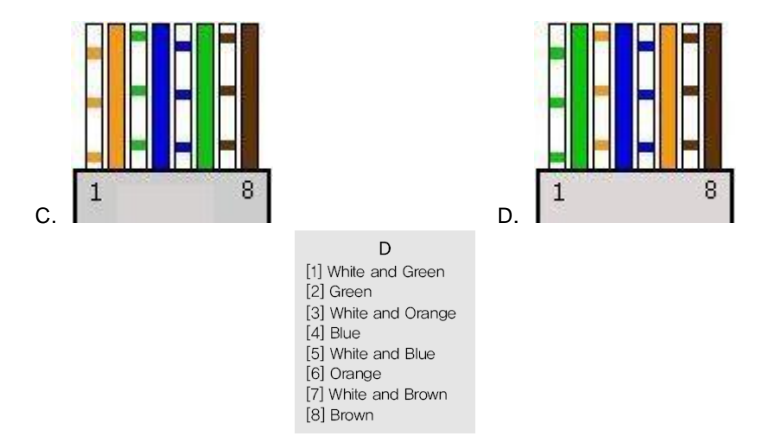

11.3 Troubleshooting of network connection

11.3.1 Cannot connect with network

Check with "7.2.2 Network cable(LAN cable) and cable connection check". [PING Test] ① In case camera uses Static/Public IP : input "Ping IP address" to command window of PC and check response.

② In case camera uses dynamic/public IP : If user cannot find camera's IP address, reset hardware and connect PC with the camera through cross cable and ping test by entering "192.168.1.8".

③ In case camera uses private IP through IP sharing device : Do ping test of private IP address set for camera in PC that is connected in the local network through IP sharing device.

[Reference] Please refer to "PING Test of Basic Network".

If "ping test"get response, network setting for camera is done correctly.

Ping test is okay but there is no connection, check with "7.3.2 check port setting".

11.3.2 Check port setting

If user can't connect with camera even though "Ping test" is okay, please check port setting by the following steps.

The unit uses 3 ports as follow.

Web Connection Port : Port 80 TCP

Authentication, Control and video streaming port : Port 9000 TCP

① Not available to connect to web

If it is not available even to connect to web, check web connection port because web connection port may be set with other number is not "80".

Use IP Finder program.(Default value of web port is "80".)

[Reference] Web port "80" can not be available in some internet service.

In this case, go to the administrator's page and change the web port.

2 Problem in video monitoring

In case there is problem in video monitoring even though there is no problem in web connection, check if "Authentication and Control Port" and "Video Streaming.

Port" of the unit is set on IP sharing device(Refer to the manual of IP sharing device regarding Port forwarding).

[Reference] It is strongly recommended to register the number under 9999 of port.

Port Number more than "10,000" can not be available in some network.

# Chapter 12. Troubleshooting

| Problem                                | Solution                                                                                                    |
|----------------------------------------|----------------------------------------------------------------------------------------------------|
| Nothing appears<br>on the screen.      | Check if the power cord and line connection<br>between the camera and monitor are connected<br>properly.                                |
| The image on the screen is dim         | Check whether the window is stained,<br>If dirty, clean the lens with soft and clean cloth,                                             |
| The image on the screen flickers       | Dose the camera face to the sun directly or fluorescent light?<br>Change the camera position.                                           |
| The contrast on the screen is too weak | Adjust the contrast feature of the monitor.<br>If the camera is exposed under too strong light,<br>change the camera position solution. |

 $\%\,\text{lf}$  you can not solve the problem, please contact an authorized technician.